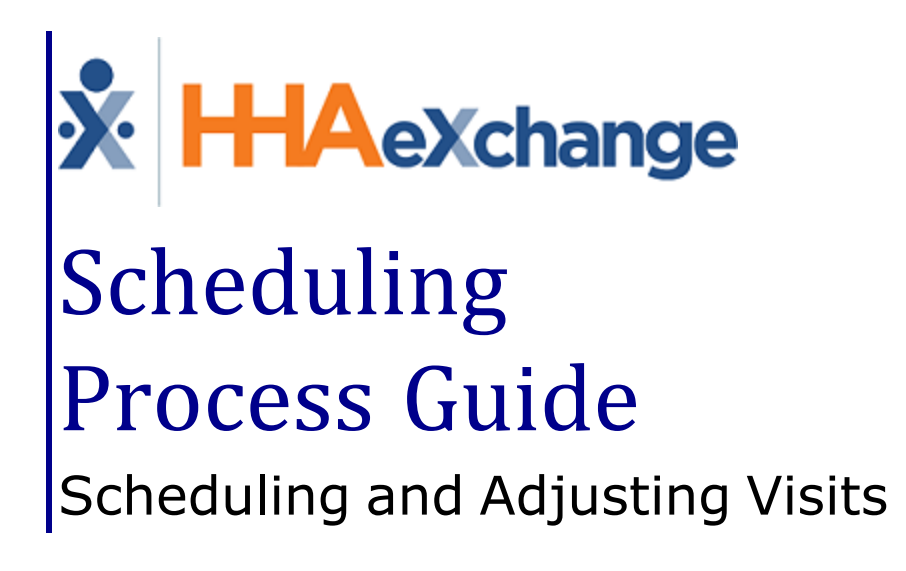

## Contents

| Scheduling                                            | 1        |
|-------------------------------------------------------|----------|
| Overview                                              | . 1      |
| HHAX System Key Terms and Definitions                 | 1        |
| Creating Visits                                       | 2        |
| Non-Skilled Visits                                    | 2        |
| Skilled Visits                                        | 4        |
| Patient Calendar – Unauthorized Visit Reasons         | 5        |
| Visit Authorization Allocation                        | 7        |
| Validations and Scheduling Scenarios                  | 9        |
| Over/Under Applying Authorization Units               | 9<br>10  |
| "Manual" / "Automatic" State Visit Logic              | 10       |
| Bypass Pre-Billing / Authorization Not Required Logic | 11       |
| Authorization Deletion Logic                          | 11<br>12 |
| Copy and Create Tool                                  | 12       |
| Copy a Visit                                          | 12       |
| Copy and Create Multiple Visits                       | 13       |
| Setting a Master Week Schedule                        | 14       |
| Creating a Master Week                                | 15       |
| Editing/Deleting a Master Week                        | 17       |
| Multiple Master Weeks                                 | 18       |
| Master Week Alternate Shifts                          | 19       |
| Custom Master Week Length                             | 21       |
| Office Setup Page                                     | 21       |
| Patient Master Week Page                              | 21       |
| The Appointments Function                             | 23       |
| Selecting a Caregiver                                 | 24       |
| Caregiver Search                                      | 25       |
| Assign to TEMP                                        | 26       |
| Managing Scheduling Validations                       | 28       |
| Overtime Validations                                  | 28       |
| Overtime Dashboard                                    | 30       |
| The Overtime Dashboard                                | 31       |

| Compliance Validations                   |    |
|------------------------------------------|----|
| Incorrect Discipline                     |    |
| Contract Restriction                     | 35 |
| Declined Caregivers                      | 36 |
| Automated Non-Compliance Restriction     | 37 |
| Adjust Schedule on "Unbalanced" Visits   |    |
| Office Settings                          | 38 |
| Disabled Visit Schedule Rounding         | 39 |
| Patient and Caregiver Calendar           | 39 |
| Calculation Example                      |    |
| Automated Note upon Schedule Adjustment  | 40 |
| Adjusted Schedules Indicator             | 40 |
| Process Monitor for Auto Schedule Update | 40 |

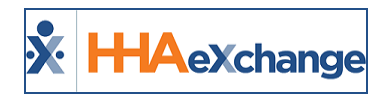

# Scheduling

## **Overview**

This category covers the **Scheduling** functionality providing instructions and guidance when scheduling and adjusting visits for Internal Patients in the HHAeXchange (HHAX) system. There are two visit classifications to include **Skilled** and **Non-Skilled**.

**Skilled Visits** (clinical) involve care by a licensed medical professional (such as a Nurse or Physical Therapist). **Non-Skilled Visits** involve assistance with daily routines, grooming, and general support.

There are three options when creating a new visit (Skilled or Non-Skilled), as follows:

- Manually entering the new visit on the Patient's or Caregiver's **Calendar** page
- Using the **Copy and Create** function on the Patient's or Caregiver's **Calendar** page.
- Creating a Master Week.

Once a visit is saved, the system automatically performs a series of validations and authorization checks to ensure that the scheduled visit does not breach any Agency rules or contractual obligations.

Because each Patient may have unique services or scheduling requirements, HHAX recommends that scheduling is performed from the Patient's **Calendar** page. Furthermore, scheduled visits on the Patient's **Calendar** displaying in pink indicates not adhering to contractual authorization.

Please direct any questions, thoughts, or concerns regarding the content herein to HHAX Support Team.

## **HHAX System Key Terms and Definitions**

The following provides basic definition of HHAX System key terms applicable throughout the document.

| Term                                                                                                    | Definition                                                                                                    |  |
|----------------------------------------------------------------------------------------------------|----------------------------------------------------------------------------------------------------|--|
| Patient                                                                                                    | Refers to the Member, Consumer, or Recipient. The Patient is the person receiving ser-<br>vices.                                |  |
| <b>Caregiver</b> Refers to the Aide, Homecare Aide, Homecare Worker, or Worker. The Caregiver is person providing services. |                                                                                                    |  |
| <b>Provider</b> Refers to the Agency or organization coordinating services.                                                 |                                                                                                    |  |
| Payer                                                                                                    | Refers to the Managed Care Organization (MCO), Contract, or HHS. The Payer is the organization placing Patients with Providers. |  |
| ННАХ                                                                                                    | Acronym for HHAeXchange                                                                                                    |  |

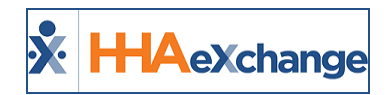

## **Creating Visits**

Tip: You can press Ctrl-F on your keyboard to search this topic.

This section provides a high-level instruction on how to schedule visits using the Patient **Calendar**, as well as scheduling using the **Master Week** function.

### **Non-Skilled Visits**

Non-clinical visits in the system are classified as **Non-Skilled**, meaning only non-skilled disciplines can be assigned to them. Follow the steps below to create a non-skilled visit.

| Step | Action                                                                                                    |  |
|------|----------------------------------------------------------------------------------------------------|--|
| 1    | Navigate to the desired Patient and click the <b>Calendar</b> page on the Index.                                                                                                    |  |
|      | Click on the <u>date number</u> (hyperlink) at the top-right of the Calendar cell and select " <b>New non-</b><br>skilled visit" from the options.                                                                                                    |  |
| 2    | Calendar       Month:     July     Year:     2018       Sunday     Monday     Tuesday       1     2     3       New skilled visit     %     10       News     Killed visit     %       Notes     10                                                                                                    |  |
|      | Creating a Non-Skilled Visit                                                                                                    |  |
|      | The Non-Skilled Schedule window opens on the visit Schedule tab. Complete the required fields (denoted with a red asterisk).<br><b>Note:</b> If a Caregiver is marked as <b>Absent</b> , has a <b>Restriction</b> for the select Contract, or is scheduled for an <b>In</b><br><b>Service</b> on the date of the visit, the system issues a warning either requesting confirmation or stating that the selected Caregiver cannot be scheduled.                                                                                      |  |
|      | HHAckchange - Non Skilled Schedule                                                                                                    |  |
| 3    | Schedule:       • Schedule Time:       0000 - 1000       • Temporary       Caregiver Code:       15-1334         POC:       2176390-05001/7       • Assignment Dig       Import Partice       Import Partice       Import Partice         • Primary bill to:       etrice       • Import Partice       Import Partice       Import Partice         • Import Reference Number:       Visit Type:       Visit Type:       Visit         Schedule Visit tab – Scheduling a Non-Skilled Visit       Schedule Visit       Schedule Visit |  |
|      | <b>Note:</b> The <b>Visit Info</b> and <b>Bill Info</b> tabs are used to review visit information <u>after</u> the visit has been com-                                                                                                    |  |

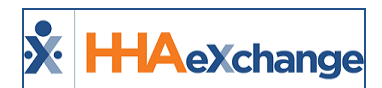

| Step | Action                                                                                                    |
|------|----------------------------------------------------------------------------------------------------|
|      | pleted and billed.                                                                                                    |
| 4    | Click the <i>Save</i> button to schedule.                                                                                                    |
| 5    | Once saved, the system automatically performs a series of validation and authorization checks to<br>ensure any Agency rules or contractual obligations are not breached. If a validation error is detec-<br>ted, then the system warns or restricts one from saving the visit.<br>Visits displayed in green are within Authorization parameters, while those in pink indicate an<br>Authorization issue, as illustrated in the image.<br>S:0800-1300 T O S:0800-2000 T O O S:0800-2000 T O O S:0800-2000 T O O S:0800-2000 T O O O S:0800-2000 T O O O O O O O O O O O O O O O O O |
|      | display in white.                                                                                                    |

Visits scheduled with a **Service Code** that is not covered by the Authorization, or setup to bypass Prebilling validations also display in white, even if within the 14-day block. Consult with an Administrator to discuss which **Service Codes** the Agency has authorized to skip Prebilling validations.

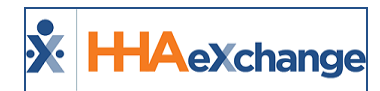

### **Skilled Visits**

**Skilled visits** (Clinical) are those involving medical services and only skilled disciplines (such as Nurses or Physical Therapists) can be assigned to them. Follow the steps below to create a Skilled visit.

| Step | Action                                                                                                    |  |  |  |
|------|----------------------------------------------------------------------------------------------------|--|--|--|
| 1    | Navigate to the desired Patient and click the <b>Calendar</b> page on the Index.                                                            |  |  |  |
|      | Click on the <u>date number</u> (hyperlink) at the top-right of the Calendar cell and select " <b>New skilled visit</b> " from the options. |  |  |  |
| 2    | 10 11<br>1 New skilled visit<br>New non-skilled visit<br>Notes                                                                              |  |  |  |
|      | Creating a Skilled Visit                                                                                                    |  |  |  |
|      | (denoted with a red asterisk)                                                                                                    |  |  |  |
|      |                                                                                                    |  |  |  |
|      | Visit Info Bill Info                                                                                                    |  |  |  |
|      | Schedule:                                                                                                    |  |  |  |
|      | * Schedule Time: 1000 - 1200 Confirm Visit M Temporary<br>Temp Temp Assignment ID:                                                          |  |  |  |
|      | Pay Code:                                                                                                    |  |  |  |
| -    | Primary bill to: Aetna     Secondary bill to: -Select                                                                                       |  |  |  |
| 3    | * Service Code:         RM Visit         ✓         Service Code:        Select         ✓           * H: 02_M: 00         H: M:              |  |  |  |
|      | Bill Type: Visit Bill Type:<br>Include in Mileage: 3                                                                                        |  |  |  |
|      |                                                                                                    |  |  |  |
|      | Visit Information                                                                                                    |  |  |  |
|      | Scheduled Time:         7/11/2018         7/11/2018           Visit End Time:         7/11/2018         7/11/2018                           |  |  |  |
|      | EVV Call In: EVV Call Out:                                                                                                    |  |  |  |
|      | No Data Found.                                                                                                    |  |  |  |
|      | Schedule Visit tab – Scheduling a Skilled Visit                                                                                             |  |  |  |
| 4    | Click the <i>Save</i> button to schedule.                                                                                                   |  |  |  |

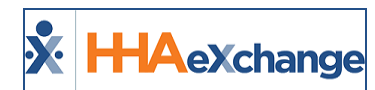

| Step | Action                                                                                                    |  |
|------|----------------------------------------------------------------------------------------------------|--|
|      | Once saved, the system automatically performs a series of validation and authorization checks to<br>ensure any Agency rules or contractual obligations are not breached. If a validation error is detected, then the system warns or restricts one from saving the visit.<br>Visits displayed in green are within Authorization parameters, while those in pink indicate an<br>Authorization issue, as illustrated in the image. |  |
| 5    | S:0800-1300 T       9       S:0800-2000 T       10       RN - SKIL       11         Vi       Vi       S:1000-1200 T       Vi       S:1000-1200 T       Vi         B: N       Sinder D Adele T       Sinder D Adele T       Sinder D Adele T       Sinder D Adele T       Sinder D Adele T         Scheduled Visits       Scheduled Visits       Sinder D Adele T       Sinder D Adele T       Sinder D Adele T                   |  |
|      | <b>Note:</b> The system only reviews visits in a 14-day block based on the current date. visits outside of this range display in white.                                                                                                    |  |

## **Patient Calendar – Unauthorized Visit Reasons**

The Patient Calendar includes reasons for Unauthorized visits (displayed in pink). Hovering over the red "thumbs down" icon displays a pop-up message indicating the reason the visit is not Authorized, as seen in the following image.

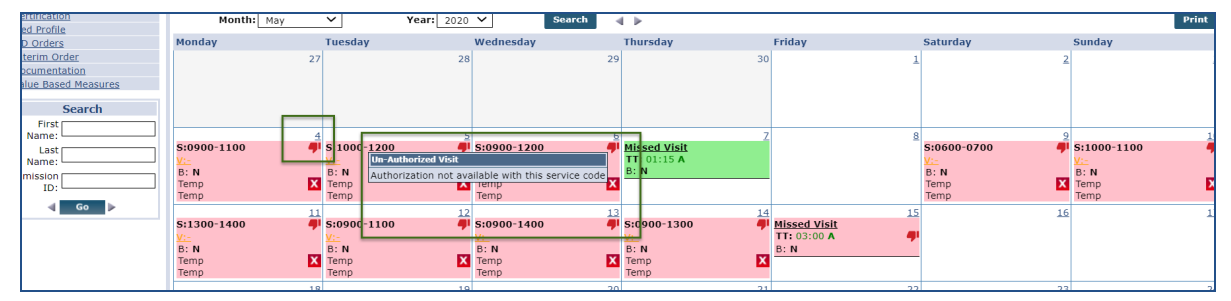

Unauthorized Visit Reason (Pink)

**Note:** A visit may have multiple un-authorization reasons. Hovering over the icon shows a single reason at a time. If corrected, then the second reason displays.

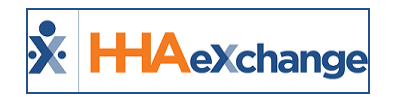

The following table provides a list of Scenarios, the associated Unauthorized Visit Reason and a description for each.

| Scenario                                                         | Unauthorized Visit Reason                                             | Description                                                                                                    |
|------------------------------------------------------------------|-----------------------------------------------------------------------|----------------------------------------------------------------------------------------------------|
| Exceeds Guardrail Limit                                          | Insufficient Authorization - Guard-<br>rails                          | Visit does not have sufficient authorization because of a monthly Guardrail limit                                   |
| Additional Rules                                                 | Additional Rules – Failed Val-<br>idation                             | Visit fails Additional Rules validation                                                                             |
| Service Code                                                     | Authorization not available with this Service Code                    | Missing Service Code or the Service Code is not valid for the Authorization Type                                    |
| No Authorization                                                 | Authorization Not Available                                           | No Authorization available for the visit                                                                            |
| Visit Out of Authorized<br>Date Range                            | Authorization Not Available                                           | Visit falls outside of Visit Start or End Date                                                                      |
| Visit less than 15 Minutes                                       | Visit less than 15 Minutes                                            | Visit is less than 15 minutes                                                                                       |
| Blackout Date                                                    | Blackout Date                                                         | Visit on a blackout date                                                                                            |
| Daily Period Type Author-<br>ization with Time Restric-<br>tions | Insufficient Authorization                                            | Visit scheduled outside of Daily Period Type Time<br>Restrictions                                                   |
| Manual Authorization                                             | Manual Authorization                                                  | Manual intervention required due to a manual<br>Authorization                                                       |
| Missed Visit – Travel Time                                       | Insufficient Authorization                                            | Missed Visit Travel Time approval                                                                                   |
| Weekly, Monthly Author-<br>ization (Type 1)                      | Insufficient Authorization                                            | Visit exceeds the allowed Max Units per Period                                                                      |
| Billing Adjustment to use<br>Authorization Units                 | Insufficient Authorization                                            | Billing adjustment causes the visit to not have suf-<br>ficient Authorization                                       |
| Daily, Weekly, Monthly<br>Authorization (Type 2)                 | Insufficient Authorization                                            | Visit exceeds the allowed Max Units for the Entire Authorization                                                    |
| Primary/Secondary Con-<br>tract                                  | Insufficient Authorization                                            | Primary and Secondary Contract together do not have sufficient Authorization for a visit                            |
| Weekday (Specific Date<br>Type)                                  | Visit cannot be scheduled to start<br>on a Weekend                    | Visit is authorized for a specific date type (week-<br>day) but the visit is scheduled on the weekend or<br>holiday |
| Weekend (Specific Date<br>Type)                                  | Visit cannot be scheduled to start<br>on a Weekday (unless a Holiday) | Visit is authorized for a specific date type (week-<br>end/holiday) but the visit is scheduled on a week-<br>day    |

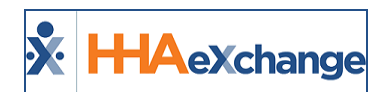

## **Visit Authorization Allocation**

Agencies may review and edit Authorizations automatically applied to Scheduled visits on the visit *Bill Info* tab.

| Non Skilled Visit:                         |                         | Master                       | week update |
|--------------------------------------------|-------------------------|------------------------------|-------------|
| Admissic 1D: 10-5                          | <b>%////</b> /          | Jo. at Jo. Jn.               |             |
| Schedule Visit Info                        | Bill Info               |                              |             |
| Primary Bill To: <u>History</u>            | Secondary Bill To:      | History Payroll Details:     | Histor      |
| Primary bill to: Caring Hands LLC          | Secondary bill to:      | Payroll Type: Hourly         |             |
| Service Code: HHA Standard                 | Service Code:           | Pay Code: HHA Base           |             |
| Bill Type: Hourly                          | Bill Type:              | Service Hours:               | ~~~         |
| ່⊿ei、⊿di、∠os<br>number(s):                 | verd. vor<br>number(s): |                              | *           |
| e-Billing Batch#:                          | e-Billing Batch#:       | Distance from Last Loc: (j)  |             |
| Authorization (Auto)                       |                         | Mileage Rate: (1)            |             |
|                                            |                         | Mileage Expense Total: (1)   |             |
| Authorization Number Units WK30459  2.00 X |                         | Expense Payroll 🕦<br>Batch#: |             |
| Visit Schedule Units: 2.00                 |                         |                              |             |
|                                            | Save C                  | lo se                        |             |

Authorization on Bill Info Tab

The Authorization section of the Bill Info tab contains the following fields / functionality:

| Field / Functionality | Description                                                                                                    |  |  |
|-----------------------|----------------------------------------------------------------------------------------------------|--|--|
| Authorization Number  | The Authorization currently assigned to the visit. This field also contains<br>all the Authorizations associated with the Patient applicable to the visit.<br>For example, if the Scheduled visit is for Non-Skilled service, only Author-<br>izations for Non-Skilled service are available.                                                                   |  |  |
| Units                 | <ul> <li>Allows one to set the number of Units from the Authorization applied to the visit.</li> <li>For Hourly Service Codes, a Unit equals 1 hour; therefore, a visit scheduled for 4 hours equals 4 Units. A 3-hour and 15-minute visit equals 3.25 units.</li> <li>Visits scheduled with a Daily or Visit Service Code always display as 1 Unit.</li> </ul> |  |  |
| Add (button)          | Allows one to apply additional Authorizations to the visit.                                                                                                    |  |  |

### The Enterprise System

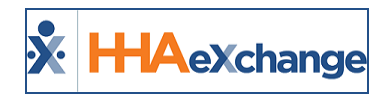

The Authorization functionality is available for both **Primary** and **Secondary** Contracts, allowing Agencies to split Authorization hours between the two:

| Deleted invoice<br>number(s): | Deleted invoice<br>number(s): |
|-------------------------------|-------------------------------|
| e-Billing Batch#:             | e-Billing Batch#:             |
| Authorization (Auto) Add      | Authorization (Auto) Add      |
| Authorization Number Units    | Authorization Number Units    |
| Auth 1 3.00 X                 | Auth 2 1.00 X                 |
| Visit Schedule Units: 3.00    | Visit Schedule Units: 1.00    |
|                               | Save Close                    |

Set Primary / Secondary Authorizations

The **Authorization** section of the *Bill Info* tab has several "statuses" depending on how the Authorization is applied to the visit, as well the Contract's scheduling requirements, as follows:

| Status               | Description                                                                                                    |  |  |
|----------------------|----------------------------------------------------------------------------------------------------|--|--|
|                      | This status indicates that the system assigned the Authorization(s) to the visit.                                                                             |  |  |
| Authorization (Auto) | Authorization (Auto)       Add         Authorization Number       Units         WK30459       ▼       2.00       X         Visit Schedule Units: 2.00       X |  |  |
|                      | Authorization (Auto) Status                                                                                                    |  |  |

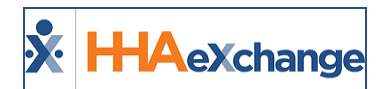

| Status                               | Description                                                                                                    |
|--------------------------------------|----------------------------------------------------------------------------------------------------|
| No Matching Author-<br>ization Found | This status indicates that the system was unable to assign an Author-<br>ization that matches the visit details (e.g., no Authorization for selected<br>Caregiver skill type). |
| Authorization Not                    | This status indicates that the selected Contract does not require an                                                                                                    |
| Required                             | Authorization to schedule visits.          Authorization (Auto)         Authorization Not Required         Visit Schedule Units: 2.00                                          |
| No Authorization                     | This status indicates that that an existing Authorization has been deleted                                                                                                    |
| Selected                             | and a new one was not assigned.                                                                                                    |

### **Validations and Scheduling Scenarios**

This section covers scheduling scenarios and validations caused by the addition of the **Visit Authorization Allocation** function.

### **Over/Under Applying Authorization Units**

Over or under applying Authorization **Units** to a visit results in a validation error. For example, if a single Authorization **Unit** is applied a to a visit scheduled for 2 hours, one is only authorizing a single hour of the visit. In the other hand, applying 3 Authorization **Units** to a 2-hour visit authorizes an hour of non-scheduled service.

### The Enterprise System

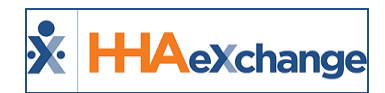

The system does not allow for either scenario. If over or under Authorization **Units** are applied, the following validation messages display:

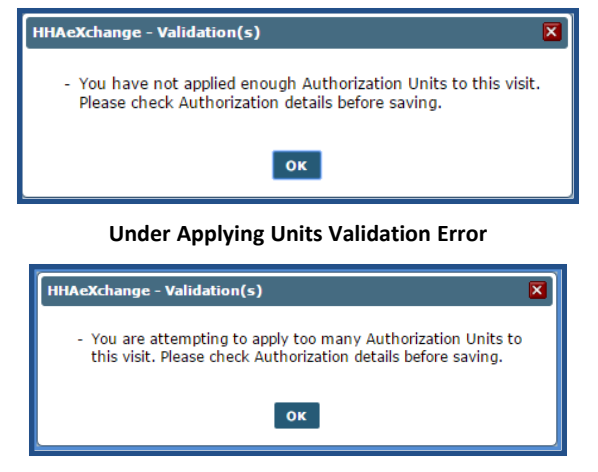

**Over Applying Units Validation Error** 

### **Apply Zero Authorization Units**

Users may choose to apply 0 Authorizations **Units** to a visit without triggering a validation error. Instead, the visit displays in pink, indicating that it is unauthorized and will be held on the **Prebilling Review** page. The system requests confirmation before saving a visit with 0 Authorization **Units**.

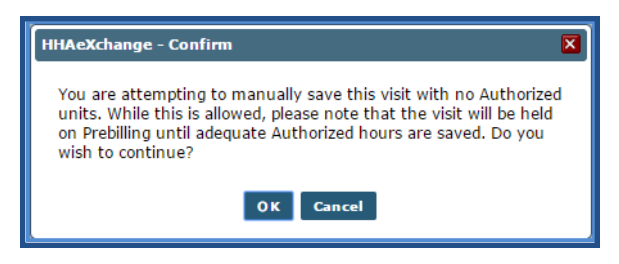

Confirm Zero Authorization Unit Entry

### "Manual" / "Automatic" State Visit Logic

Authorizations applied to Visits may exist in two states: Automatic and Manual.

An **Automatic** state refers to a visit Authorization unedited or removed by a user. The Authorization/Units are automatically applied to the visit by the system at the time of scheduling. When a visit Authorization is in this state, the system automatically updates the Authorization information with respect to changes to the visit schedule.

A **Manual** state is when a user manually edits, removes, or adds Authorization information (for either the Primary or Secondary Contract) to a visit. In this case, the system does not automatically adjust the Authorization to fit changes to the visit schedule. More specifically, if the visit schedule duration is extended or the Service Code is changed, the system automatically reduces the Authorization **Units** to 0. The visit subsequently turns pink on the Patient **Calendar** signifying that there is an Authorization issue.

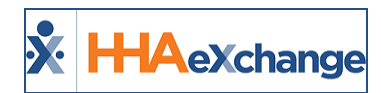

The system reduces the number of applied **Units** in a "Manual" state if a visit is rescheduled with a shorter duration.

This logic also applies when the Authorization is edited on the Patient **Authorization** page. The system reassesses visits in an "Automatic" state to ensure they are still compliant, whereas visits in a "Manual" state are automatically reduced to 0 **Units**.

### Bypass Pre-Billing / Authorization Not Required Logic

If the **Service Code** selected for the **Primary Contract** is set to bypass Prebilling validation, or the **Primary Contract** does not require an Authorization, the visit Authorization section for both the **Primary** and **Secondary Contract** is set to "Authorization Not Required" (as illustrated in the following image).

| Schedule                    | Visit Info | Bill Info                  |             |                               |
|-----------------------------|------------|----------------------------|-------------|-------------------------------|
| Primary Bill To:            | History    | Secondary Bill To:         | History     | Payroll Details:              |
| Primary hill to: Saring Han | ds UIC     | Secondar bill to Privat P  | ay Chiginal | Payrell Type Ho               |
| aus .(s,                    |            | us dry                     |             | rileas . 🖱                    |
| e-Billing Batch#:           |            | e-Billing Batch#:          |             | Distance from ()              |
| Authorization (Auto)        |            | Authorization (Auto)       |             | Last Loc:                     |
| Authorization Not Required  |            | Authorization Not Required |             | Mileage Rate: (1)             |
| Visit Schedule Units        | : 1.00     | Visit Schedule Un          | its: 1.00   | Mileage Expense (1)<br>Total: |
|                             |            |                            |             | Expense Payroll 1<br>Batch#:  |
|                             |            |                            |             | 4                             |
|                             |            | Save                       | Close       |                               |

Authorization Not Required

### Invoice Logic

When invoicing a visit with more than one Authorization applied to the **Primary Contract** and/or **Secondary Contract**, the system applies the first Authorization for each to the invoice. For example, in the following image, **Auth 1** for **Primary Contract** and **Auth 3** for the **Secondary Contract** would be applied to the invoice for this visit.

| Schedule                | Visit Info         | Bill Info                  |              |                            |
|-------------------------|--------------------|----------------------------|--------------|----------------------------|
| Primary Bill To:        | History            | Secondary Bill To:         | History      | Payroll Details:           |
| Primary bill to: Caring | Hands LLC          | Secondary bill to: Private | Pay Original | Payroll Type:              |
| Service Code: HHA S     | tandard            | Service Code: Private      | Pay Hrly     | Pay Code:                  |
| and the second          |                    |                            |              | Sec. 10                    |
| ь ла. я ≰               | LUCE OG            | \ \ \                      |              | miledue Kale:              |
| Authorization (Manual)  | Add                | Authorization (Manual)     | Add          | Mileage Expense Total:     |
| Authorization Number    | Units              | Authorization Number       | Units        | Expense Payroi.<br>Batch#: |
| Auth 2                  | 1.00 🗙             | Auth 4                     | 1.00 🗙       |                            |
| Visit Schedule U        | <b>Jnits:</b> 1.00 | Visit Schedule U           | nits: 1.00   |                            |
|                         |                    | Save                       | Close        |                            |

Auth 1 and Auth3 Appled to Invoice

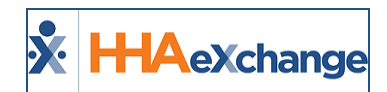

### **Authorization Deletion Logic**

Any visits associated with an Authorization that have been billed or exported cannot be deleted. If a user attempts to delete an authorization where visits have been billed or exported, the system displays the following message: "This Authorization has already been applied to billed visits and cannot be deleted."

### Copy and Create Tool

With the **Copy and Create** tool apply new visits to the **Calendar** in either of the following ways:

- Select **Copy** to duplicate visit information to a 'clipboard'. Once copied, apply the visit information to other dates.
- Select **Copy and Create** to copy the visit information and open a new window to apply the information to other dates and also edit the visit information.

The following tables provide step-by-step instructions on how to use the **Copy and Create** tool.

### Copy a Visit

| Step | Action                                                                                                    |
|------|----------------------------------------------------------------------------------------------------|
|      | From the Patient's <b>Calendar</b> page, click the <b>Copy and Create</b> icon on the right side of the Cal-<br>endar day cell (as illustrated in the image). Click <b>Copy</b> . The system informs that the visit details<br>have been copied to the clipboard. |
| 1    | 8<br>5:0800-1300 T<br>V:<br>B: N<br>Copy<br>Copy<br>Copy and Create<br>15<br>Copy Visit                                                                                                    |
| 2    | Once copied, click on the <u>date number</u> (hyperlink) in the desired Calendar day cell. Select <b>Paste</b><br>visit information from the options.                                                                                                    |
|      | Paste Visit Information                                                                                                    |

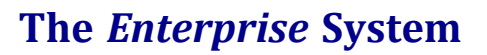

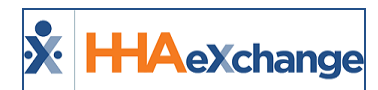

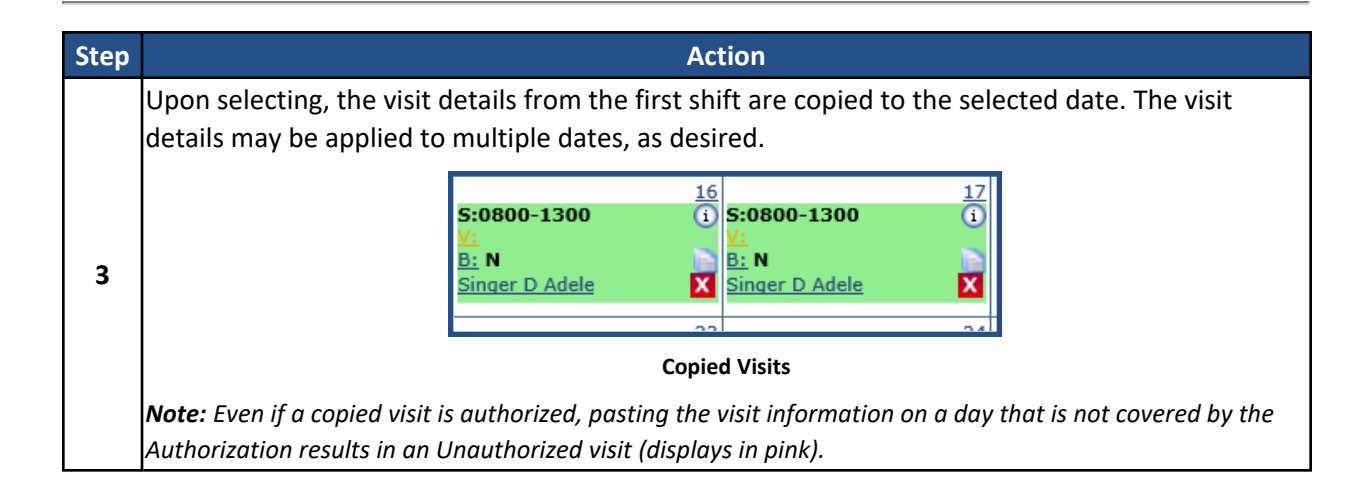

### Copy and Create Multiple Visits

| Step | Action                                                                                                    |
|------|----------------------------------------------------------------------------------------------------|
|      | From the Patient's <b>Calendar</b> page, click the <b>Copy and Create</b> icon on the right side of the Cal-<br>endar day cell (as illustrated in the image). Click <b>Copy and Create</b> . The system informs that the<br>visit details have been copied to the clipboard.                                                                                                    |
| 1    | 12     13       5:1000-1400     1       V:-     I       B: N     I       Abreu     Copy       Alex     Copy and Create                                                                                                    |
|      | The <i>Copy and Create Multiple Visits</i> page opens. Select the checkboxes in the right column to copy the visit information to multiple days. Visit information may also be edited for each day it is applied to.                                                                                                    |
| 2    | Copy and Create Multiple Visits         Schedule:         Schedule:         Schedule:         POC:       1842575-12/02/15         Poc:       1842575-12/02/15         Primary bill to:       Caregiver:         Service Code:       1842575-12/02/15         Primary bill to:       Caregiver:         Service Code:       1842575-12/02/15         Service Code:       1842575-12/02/15         Service Code:       1842575-12/02/15         Service Code:       1842575-12/02/15         Timesheet:       Required:         Approved       Rews Per Day:         To Date:       [2/257016         Rews Per Day:       IV         Include in Nilesge:       Contract (Primary/Secondary)         Include in Nilesge:       Contract (Primary/Secondary)         Include in Nilesge:       Contract (Primary/Secondary)         Include in Nilesge:       Contract (Primary/Secondary)         Include in Nilesge:       Secondary Niles         Include in Nilesge:       Contract (Primary/Secondary)         Include in Nilesge:       Contract (Primary/Secondary)         Include in Nilesge:       Secondary Nilesge:         Include in Nilesge:       Secondary Nilesge: |
|      | Copy and Create Multiple Visits                                                                                                    |
| 3    | Once the visit information has been applied to the selected days, scroll down and click the <i>Save</i> button. Refresh the webpage to see the updated <b>Calendar</b> .                                                                                                    |

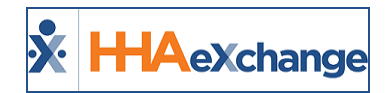

### Setting a Master Week Schedule

If a Patient receives the same service on a regular basis, the **Master Week** function is used to generate a permanent schedule. Once set, the system uses the information in the Master Week to update the Patient's Calendar every night for 14 days into the future in a process known as "roll over." Any changes to the Master Week are reflected in future visit when it "rolls over" again.

Note that if a Master Week schedule results in a Caregiver surpassing the Agencies set overtime threshold, the Master Week only needs to be validated once. The system does not inform/require users to validate the Caregiver's overtime in the future. Refer to the <u>Overtime Validation</u> section of this document for further information.

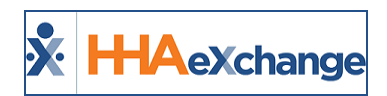

# **Creating a Master Week**

Complete the following steps to create a Master Week.

| Step | Action                                                                                                    |
|------|----------------------------------------------------------------------------------------------------|
| 1    | Navigate to the desired Patient and click the Master Week link on the Index.                                                                                                    |
|      | On the Master Week page, click the <b>Add Master Week</b> button.                                                                                                    |
|      | Patient Info - Active         Name: Lanister Sean       Admission ID: LIS-<br>7897654654321734       Patient ID:       Contract: Aetna, Amazing Health         D08: 06/18/1930       Primary Alt. Patient ID:       305-321-1234       Address: 50 S River Drive, MIAMI, FL,<br>® 33138         Coordinators: Carol Hill       Office: Lisset's Office       Languages: English         Last 3 authorizations                                                                                                    |
| 2    | Contract         Auth. #         From Date         To Date         Discipline         Sxc. Code         Max units for         Type         Period Max. S         M         T         W         T         FS         Remaining         Notes           Amazing         45454545         01/01/2018         01/01/2018         01/01/2019         HHA         HHA Hrly         N/A         Hourly         Daily         5.00         8.00         8.00         5.00         0.00         Image: Contract in the Contract in the C |
|      | From Date: 7/10/2018 To Date: 7/24/2018 Save & Update Calendar Add Master week                                                                                                    |
|      | Adding a Master Week                                                                                                    |
|      | The Add/Edit Master Week screen opens. Set the Master Week date range in the From/To Date fields. The <b>From Date</b> field is required. The <b>To Date</b> field is optional and may be left blank for indefinite stop date. If a <b>To Date</b> is entered, the system does not generate visits from this Master Week past that date.                                                                                                    |
|      | version of this window (next sten)                                                                                                    |
|      | Add/Edit Master Week                                                                                                    |
| 3    | Copy Master Week       Sunday       Monday       Tuesday       Wednesday       Thursday       Friday       Saturday         Hours       -       -       -       -       -       -       -       -       -       -       -       -       -       -       -       -       -       -       -       -       -       -       -       -       -       -       -       -       -       -       -       -       -       -       -       -       -       -       -       -       -       -       -       -       -       -       -       -       -       -       -       -       -       -       -       -       -       -       -       -       -       -       -       -       -       -       -       -       -       -       -       -       -       -       -       -       -       -       -       -       -       -       -       -       -       -       -       -       -       -       -       -       -       -       -       -       -       -       -       -       -       -       -       -       -                                                                                                    |
|      | Pay Code:      Select      Select                                                                                                    |
|      |                                                                                                    |
|      | Creating a Master Week                                                                                                    |
|      | The Select Days window opens allowing one to set visit details and apply them to different days                                                                                                    |
| 4    | be selecting the corresponding checkbox, as illustrated in the image. Click the <b>OK</b> button to con-                                                                                                    |
|      | tinue (return to the Add/Edit Master week window).                                                                                                    |

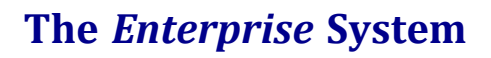

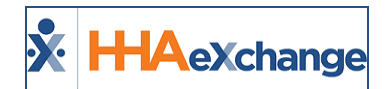

| Step |                                                 |                            | Action                                                                                                    |  |  |  |  |  |  |  |  |  |  |  |
|------|-------------------------------------------------|----------------------------|----------------------------------------------------------------------------------------------------|--|--|--|--|--|--|--|--|--|--|--|
|      |                                                 |                            | elect Days                                                                                                    |  |  |  |  |  |  |  |  |  |  |  |
|      |                                                 |                            | Hours: 0800 - 1200                                                                                                    |  |  |  |  |  |  |  |  |  |  |  |
|      |                                                 |                            | Caregiver: 1000 2                                                                                                    |  |  |  |  |  |  |  |  |  |  |  |
|      |                                                 |                            | Asei ID.                                                                                                    |  |  |  |  |  |  |  |  |  |  |  |
|      |                                                 |                            | Pay Code:                                                                                                    |  |  |  |  |  |  |  |  |  |  |  |
|      |                                                 |                            | POC:Select                                                                                                    |  |  |  |  |  |  |  |  |  |  |  |
|      |                                                 |                            | Bill To: Aetna                                                                                                    |  |  |  |  |  |  |  |  |  |  |  |
|      |                                                 |                            | H: [04] M: [00]                                                                                                    |  |  |  |  |  |  |  |  |  |  |  |
|      |                                                 |                            | Service Code: HHA Hourly                                                                                                    |  |  |  |  |  |  |  |  |  |  |  |
|      |                                                 |                            | Rate Type: Hourly                                                                                                    |  |  |  |  |  |  |  |  |  |  |  |
|      |                                                 |                            |                                                                                                    |  |  |  |  |  |  |  |  |  |  |  |
|      |                                                 |                            | Saturday                                                                                                    |  |  |  |  |  |  |  |  |  |  |  |
|      |                                                 |                            | Sunday                                                                                                    |  |  |  |  |  |  |  |  |  |  |  |
|      |                                                 |                            | Monday                                                                                                    |  |  |  |  |  |  |  |  |  |  |  |
|      |                                                 |                            | Tuesday                                                                                                    |  |  |  |  |  |  |  |  |  |  |  |
|      |                                                 |                            | Wednesday                                                                                                    |  |  |  |  |  |  |  |  |  |  |  |
|      |                                                 |                            | ☐ Thursday                                                                                                    |  |  |  |  |  |  |  |  |  |  |  |
|      |                                                 |                            |                                                                                                    |  |  |  |  |  |  |  |  |  |  |  |
|      |                                                 |                            |                                                                                                    |  |  |  |  |  |  |  |  |  |  |  |
|      |                                                 |                            | Set Visit Details using Hours Link                                                                                                    |  |  |  |  |  |  |  |  |  |  |  |
|      | On the A                                        | dd/Edit Master We          | ek window, the selected days and visit details are displayed. Click the                                                                                         |  |  |  |  |  |  |  |  |  |  |  |
|      | <i>Save</i> button to finalize the Master Week. |                            |                                                                                                    |  |  |  |  |  |  |  |  |  |  |  |
|      | Add/Edit                                        | Master Week                |                                                                                                    |  |  |  |  |  |  |  |  |  |  |  |
|      |                                                 | 1) * From Date: 07/10/2018 | To Date:                                                                                                    |  |  |  |  |  |  |  |  |  |  |  |
|      | Com                                             | Master Week Cunday         | Mandau Tuandau Wadaandau Thumadau Faidau Cabudau                                                                                                    |  |  |  |  |  |  |  |  |  |  |  |
|      | <u>COPY</u>                                     | Hours: -                   | O800 - 1200         -         0800 - 1200         -         0800 - 1200                                                                                         |  |  |  |  |  |  |  |  |  |  |  |
|      |                                                 | Caregiver: 2               | 1000         2         2         1000         2         2         2           Temp Temp         Temp Temp         Temp Temp         Temp Temp         Temp Temp |  |  |  |  |  |  |  |  |  |  |  |
|      |                                                 |                            |                                                                                                    |  |  |  |  |  |  |  |  |  |  |  |
| 5    |                                                 | Assi. ID:                  | 010101 010101 010101                                                                                                    |  |  |  |  |  |  |  |  |  |  |  |
|      |                                                 | POC:Select V               | Select VSelect VSelect V                                                                                                    |  |  |  |  |  |  |  |  |  |  |  |
|      |                                                 | Bill To:Select 🗸           | Aetna    Select     Aetna    Select     Image: Aetna                                                                                                    |  |  |  |  |  |  |  |  |  |  |  |
|      |                                                 | H: 0 M: 0                  |                                                                                                    |  |  |  |  |  |  |  |  |  |  |  |
|      |                                                 | Service Code:Select V      | HHA HourlySelect V HHA HourlySelect V HHA HourlySelect V                                                                                                    |  |  |  |  |  |  |  |  |  |  |  |
|      |                                                 |                            |                                                                                                    |  |  |  |  |  |  |  |  |  |  |  |
|      | •                                               | ے وہ م ے                   |                                                                                                    |  |  |  |  |  |  |  |  |  |  |  |
|      |                                                 |                            | Save                                                                                                    |  |  |  |  |  |  |  |  |  |  |  |
|      |                                                 |                            | Save the Master Week                                                                                                    |  |  |  |  |  |  |  |  |  |  |  |
|      | At the bo                                       | ottom of the page.         | lick the <b>Save &amp; Update Calendar</b> button to "roll over" visits onto the                                                                                |  |  |  |  |  |  |  |  |  |  |  |
|      | Calendar                                        | hased on the Mast          | er Week details                                                                                                    |  |  |  |  |  |  |  |  |  |  |  |
|      | culciluui                                       | based on the Mas           |                                                                                                    |  |  |  |  |  |  |  |  |  |  |  |
| 6    |                                                 |                            |                                                                                                    |  |  |  |  |  |  |  |  |  |  |  |
|      |                                                 | From Date: 7/10/20         | 8 To Date: 7/24/2018 Save & Update Calendar                                                                                                    |  |  |  |  |  |  |  |  |  |  |  |
|      |                                                 |                            |                                                                                                    |  |  |  |  |  |  |  |  |  |  |  |
|      |                                                 |                            | Save & Update Calendar with Master Week                                                                                                    |  |  |  |  |  |  |  |  |  |  |  |

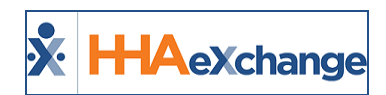

# **Editing/Deleting a Master Week**

To edit a Master Week, click the **edit** icon, as seen in the image below. To delete a Mater Week, click on the red (X) icon to the right of the edit icon.

| Master Week     | The information has been sav | ed and a rollover req             | uest has been registe | ered!                 | History        |
|-----------------|------------------------------|-----------------------------------|-----------------------|-----------------------|----------------|
| 07/10/18 -<br>🗉 | Sunday <u>Alt.</u><br>Hours: | Monday <u>Alt.</u><br>0800 - 1200 | Tuesday <u>Alt.</u>   | Wednesday <u>Alt.</u> | dy <u>Alt.</u> |
|                 | Caregiver:                   | 1000<br>Temp Temp                 | Click icon to E       | dit the Master Week.  | 5              |

Edit/Delete Master Week

By default, the system rolls over the Master Week for the 14-day range in the **From** and **To Date** fields. If desired, adjust the date range and roll over Master Week details to other date ranges.

Note that a Master Week does not rollover if a Patient's Authorizations do not cover the future dates; unless the Contract authorizing service for the Patient permits the Master Week to generate unauthorized visits using the **Allow Masterweek Rollover without Valid Authorization** checkbox on the **Contract Setup** page under the *Scheduling/Confirmation* tab.

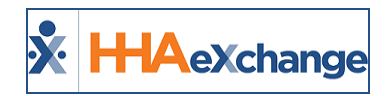

## **Multiple Master Weeks**

If visit times and date ranges do not overlap, one can enter multiple Master Weeks for a Patient. These are common in the following special scenarios:

The Patient has multiple shifts on the same day. If the Patient consistently receives service in the morning and then again in the evening, one can add one Master Week for the morning shift and another for the evening shift.

**The Patient has "tapered" service.** If the Patient's schedule changes on a set basis: for example, the Patient receives 5 visits per week for one month, then 4 visits per week the next month, then 3 visits per week the following month. In this scenario, once can enter one Master Week with a date range for the first month, a second for the next date range, and a third for the final date range.

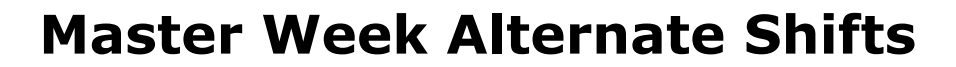

For some permanent schedules, aspects of the schedule alternate from week to week. For example, every other Sunday a different Caregiver might work, or every third week the Patient requests services in the afternoon instead of the morning. In these scenarios, an Agency can set an **Alternate Master Week** schedule. Once set, the Master Week rollover alternates back and forth based on what is set here.

Step Action 1 Navigate to the desired Patient and click the **Master Week** link on the Index. On the Master Week page, each weekday has an Alt. link. Click on the applicable Alt. link. Master Week 06/05/17 - 06/07/17 Sunday Alt. Thursday Alt. Saturday Alt. Monday Alt. Tuesday Alt. Friday Alt. Wednesday Alt. 1000 - 1200 1000 - 1200 Z X 1000 - 1200 -Hours 2 LIS-1350 LIS-1350 LIS-1350 Lafleur Bianc Caregiver: From Date: 7/12/2018 To Date: 7/26/2018 Save & Update Calendar Add Master week Alt. Master Week Link The Alternative Shifts window opens for the selected day displayed the visits details. Click the Add Alternate Shift link to add an alternate record. hifts for Mor Admission ID: LIS-7897654654321417 Patient ID: Patient Name: Trainor Wil Primary Contract: Amazing Heal Authorization For Monday Date of Birth: 02/01/1945 S. H S. M S. Srv Code S. nau 3 S. Bil Type. From To Caregiver # Time & Att Pay Code POC Bill to P. H P. M P.Srv Code 1000 1200 LIS-1350 2 HSK Hrly 2176392 Amazing He 2 00 HSK Hrly 2 00 00 --Select-- V 100350 Save Close **Alternate Shifts Master Week Window** The Add Alternative Master Week Shift window opens. Make the necessary additions for the selected day. Click the Save button to finalize. ernate Masterweek Shift for Monda Hours: 1400 - 1600 Caregiver: LIS-1350 afle Bianca Assi. ID: Pay Code: HSK Hrly < 4 POC: 2176392 ~ Bill To: Amazing H ~ H: 02 M: 00 e Code: HSK Hrly\_ANT ~ Rate Type: Hourly .... **Alternative Shift** Once saved, the Alternative Shift displays on the Master Week header in red, as illustrated in the 5

Complete the following steps to create an Alternative Shift.

X HHAexchange

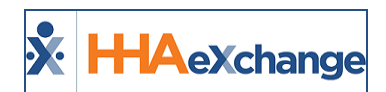

| Step |                | Action                                                                          |
|------|----------------|---------------------------------------------------------------------------------|
|      | image below.   |                                                                                 |
|      |                | Master Week                                                                     |
|      |                | 06/05/17 - 06/07/17 Sunday <u>Alt.</u> Monda( <u>Alt. (2)</u> -                 |
|      |                | + Hours: 1000 - 1200 100                                                        |
|      |                | Caregiver: LIS-1350 LIS                                                         |
|      |                | Lafleur Bianca Lafl                                                             |
|      |                | Alternative Shift Entered                                                       |
|      | When rolling o | over the Master Week, the system works through each alternate shift entered and |
|      | places those v | isits on the Calendar.                                                          |

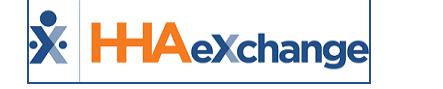

## **Custom Master Week Length**

The Master Week rollover length can be customized to fit an Agency's needs, particularly, to view and coordinate visits (schedules) on a monthly basis according to Authorization calculations. Because the Master Week rollover length may be adjusted for each Contract, the system needs to validate scheduled visits based on the Contract settings.

For example, if *Contract A* is set for the Master Week rollover length to 30 days, the system then validates up to 30 scheduled visits at a time. If *Contract B* has the rollover set for 10 days, the system then validates up to 10 scheduled visits at a time.

This feature is applicable for both Linked and Internal Patients.

Note: This Master Week Timeframe setting can only be changed by HHAX. Contact <u>HHAeXchange Cli</u>-<u>ent Support</u> for further details.

### **Office Setup Page**

The system default is set at 14 days. To view the **Master Week Rollover Time Frame**, navigate to **Admin** > **Office Setup** > **(Search Office)** > **Edit Office** > **General** (section), as illustrated on the image to the right.

| Edit Office                                                           | Enterprise 9.1.1.0 TELXQAUATD01 (MSIE 1                             |
|-----------------------------------------------------------------------|---------------------------------------------------------------------|
| General                                                               |                                                                     |
| * Office Name:                                                        | Status: Active                                                      |
| * Office Commisson                                                    | * Office Code:                                                      |
|                                                                       | Web Applicant Unique URL: https://uat.hhaexchange.com/Customized07  |
| (You can select only leaf group) 🧳                                    |                                                                     |
| Tax ID:                                                               | NPI No.: SProvider ID (33b):                                        |
| Provider Zip Code:                                                    | Default Coordinator:                                                |
| Mobile Fixed Visit Verification: 🗹 🗓                                  | * Mobile GPS Visit Verification: 🗹 Tolerance Range (ft): 9999999999 |
| Allow Caregiver In-Service and Visit Overlaps: 🗌 🗊                    | Mobile Beacon Verification: 🗹 🛈                                     |
| Allow Caregiver Absence and Visit/In-Service Overlaps: 🗌 🛈            | UnBalanced Tolerance: Hours 🔟 Min 3 🛈                               |
| Display MD Order Aide Tab as: Order/Code View ()<br>Order/Coal View() | Transportation Methods for Travel Time: 📶 🔽 🕽                       |
| Master Week Rollover Time Frame: 30 Days ()                           |                                                                     |

Edit Office: Master Week Rollover Field

### **Patient Master Week Page**

When a User opens the Patient Master Week page, the **From Date** and **To Date** are automatically set based on the Patient's Office **Master Week Rollover Time Frame** settings (as described in the section above).

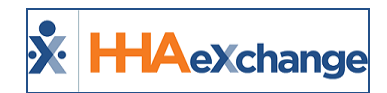

For example, suppose the **Master Week Rollover Time** is set for 20 days. When the Patient's Master Week is opened, the **From Date** displays as current date and the **To Date** displays as 20 days from the current date.

| H: 00 M: 00<br>ervice Code:Select V<br>Rate Type: | H: 00 M: 00          | H: 00 M: 00         | "Master Week Rollover Time Frame" is set<br>for 20 days; therefore, the dates are<br>automatically populated from current date + |
|---------------------------------------------------|----------------------|---------------------|----------------------------------------------------------------------------------------------------|
| : in Mileage:                                     |                      |                     | 20 days.                                                                                                    |
|                                                   | From Date: 9/25/2017 | To Date: 10/15/2017 | Save & Update Calendar Add Master week                                                                                           |

Patient Master Week: Automatic Rollover Date Settings

Users may choose to manually schedule for a number of days greater than the default setting (on the *Office Setup* page) on a Patient's Master Week. A manually entered schedule overrides the default **Master Week Rollover Time Frame** setting.

For example, if the **Master Week Rollover Time Frame** is set at 20 days, a User may choose to manually schedule a Patient's calendar for 31 days. In this case, the Patient's calendar is populated with 31 days of scheduled visits; however, the Authorization figures only extend up to 20 days (as per Office settings).

The Patient's Calendar displays **Green** for 1 to 20 days (October 4 to October 24), and **White** for 21-31 days (October 25 to October 31), indicating those dates past the **Master Week Rollover Time Frame** are not validated yet against the Authorization.

| Last 3 authorizations | \$            |                  |            |                   |                 |               |                   |        |          |            |      |      |      |      |           |      |      |          |          |                 |              |          |
|-----------------------|---------------|------------------|------------|-------------------|-----------------|---------------|-------------------|--------|----------|------------|------|------|------|------|-----------|------|------|----------|----------|-----------------|--------------|----------|
| Contract              | Auth. #       | From Date        | To Date    | Disciplin         | e Svc. Code     | Max units for | r Auth            | Туре   | Period   | Ma         | x. S | s    | м    | т    | w         | т    | F    | Remainir | ng Units | No              | tes          |          |
| regil from the        | -             | 10/04/2017       | 10/31/2018 | HHA               | HHA Hourly      | N/A           |                   | Hourly | Daily    |            | 8.00 | 8.00 | 8.00 | 8.00 | 8.00      | 8.00 | 8.00 |          |          | 0.00            |              | 0        |
| Test Contract         | 1000          | 07/01/2017       | 02/01/2018 | HHA               |                 | N/A           |                   |        | Daily    |            | 8.00 | 8.00 | 8.00 | 8.00 | 8.00      | 8.00 | 8.00 |          |          | 0.00            |              |          |
| Calendar              |               |                  |            |                   |                 |               |                   |        |          |            |      |      |      |      |           |      |      |          |          | Rollo           | over History | Legend   |
|                       | Month: Octobe | r 🗸              |            | Yea               | ar: 2017 🗸      |               | Search            | 4      | •        |            |      |      |      |      |           |      |      |          |          | Crea            | te Visit     | Print    |
| Saturday              |               | Sunday           |            | м                 | londay          |               | Tuesday           |        | W        | edneso     | lay  |      |      | Т    | hursday   | /    |      |          | Fr       | iday            |              |          |
|                       |               | 30               |            | 1                 |                 |               | C.0000 4400       |        | 3        |            | 400  |      |      | 4    |           | 400  |      |          | 5        |                 |              | 6        |
|                       |               | V:0800-1400      |            | S V               | :0800-1600      |               | V:0800-1400       |        |          | 0800-1     | 400  |      |      | y N  | :0800-1   | 400  |      |          | V:       | 0800-1400       |              |          |
|                       |               | B: N (06:00)     | Ĺ          | B                 | : N (06:00)     |               | B: N (06:00)      |        | B        | N          |      |      |      | B    | I: N      |      |      |          | B:       | N               |              |          |
|                       |               | Anti win         |            | <u>~</u> <u>~</u> | 111 I WIII      | <u>^</u>      | AULTIN            |        |          | 11.1. 9910 |      |      |      |      | un r wiii |      |      |          |          | 1 1 1/10        |              |          |
| C 0000 4 400          |               | Z                |            | 8                 |                 | 2             | C.0000 4400       |        | 10       |            | 100  |      |      | 11   |           | ***  |      |          | 12       |                 |              | 13       |
| V:                    |               | V:               | 10         | v v               | :0800-1400      |               | S:0800-1400<br>V: |        | V:       | 0800-1     | 400  |      |      | v    | :0800-1   | 400  |      |          | V:       | 0800-1400       |              |          |
| B: N                  |               | B: N             |            | B                 | I N             | _             | <u>B:</u> N       |        | B:       | N          |      |      |      |      | E N       |      |      |          | B:       | N               |              |          |
| Am I Will             |               | Am 1 Will        |            | <b>M</b>          | <u>m i wili</u> | <u>×</u>      | Am 1 Will         |        |          | n I Will   |      |      |      |      | m i will  |      |      |          | An An    | n <u>t Will</u> |              | <u>×</u> |
|                       |               | 14               |            | 15                |                 | 10            |                   |        | 17       |            |      |      |      | 18   |           |      |      |          | 19       |                 |              | 20       |
| S:0800-1400<br>V:     |               | S:0800-140<br>V: | ю          | ><br>V            | :0800-1400      |               | S:0800-1400<br>V: |        | 5:<br>V: | 0800-1     | 400  |      |      | v v  | :0800-1   | 400  |      |          | V:       | 0800-1400       |              |          |
| B: N                  |               | B: N             |            | B                 | N               | _             | <u>B:</u> N       |        | B:       | N          |      |      |      |      | N.        |      |      |          | B:       | N               |              |          |
| Am I Will             |               | Am L Will        |            | <b>X</b> A        | <u>m 1 Will</u> | ×             | Am 1 Will         |        | <b>×</b> | n I Will   |      |      |      |      | IIIW L MI |      |      |          |          | n I Will        |              | × 1      |
|                       |               | 21               |            | 22                |                 | 23            | 2                 |        | 24       |            |      |      |      | 25   |           |      |      |          | 26       |                 |              | 27       |
| S:0800-1400           |               | S:0800-140       | 10         | S                 | :0800-1400      |               | S:0800-1400       |        | S        | 0800-1     | 400  |      |      | S    | :0800-1   | 400  |      |          | S:       | 0800-1400       |              |          |
| <u>B:</u> N           |               | B: N             |            | B                 | Î N             |               | <u>B:</u> N       |        | <u> </u> | N          |      |      |      |      | L: N      |      |      |          | B:       | N               |              |          |
| Am 1 Will             |               | Am 1 Will        |            | A A               | m <u>1 Will</u> | ×             | Am 1 Will         |        | × At     | n I Will   |      |      |      | × 4  | m I Will  |      |      |          | × An     | n I Will        |              | ×        |
|                       |               | 28               |            | 29                |                 | 30            | 2                 |        | 31       |            |      |      |      | 1    |           |      |      |          | 2        |                 |              | 3        |
| 5:0800-1400           |               | 5:0800-140       | 0          | S                 | :0800-1400      |               | S:0800-1400       |        |          |            |      |      |      |      |           |      |      |          |          |                 |              |          |
| <u>B:</u> N           |               | <u>B:</u> N      |            | B                 | N               |               | <u>B:</u> N       |        |          |            |      |      |      |      |           |      |      |          |          |                 |              |          |
| Am I Will             |               | Am I Will        |            | × A               | m I Will        | x             | Am I Will         |        | ×        |            |      |      |      |      |           |      |      |          |          |                 |              |          |
|                       |               |                  |            |                   |                 |               |                   |        |          |            |      |      |      |      |           |      |      |          |          |                 |              |          |

Patient Master Week Rollover Time Frame (20 days)

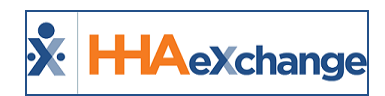

## **The Appointments Function**

The **Appointments** function (Visit > Appointments) is a robust scheduling and confirmation tool which provides an alternative means of scheduling new visits, such as:

- Schedule and confirm visits,
- Create or edit Master Weeks,
- Delete scheduled visits, and
- Perform Availability Searches for multiple Patients or Caregivers at once.

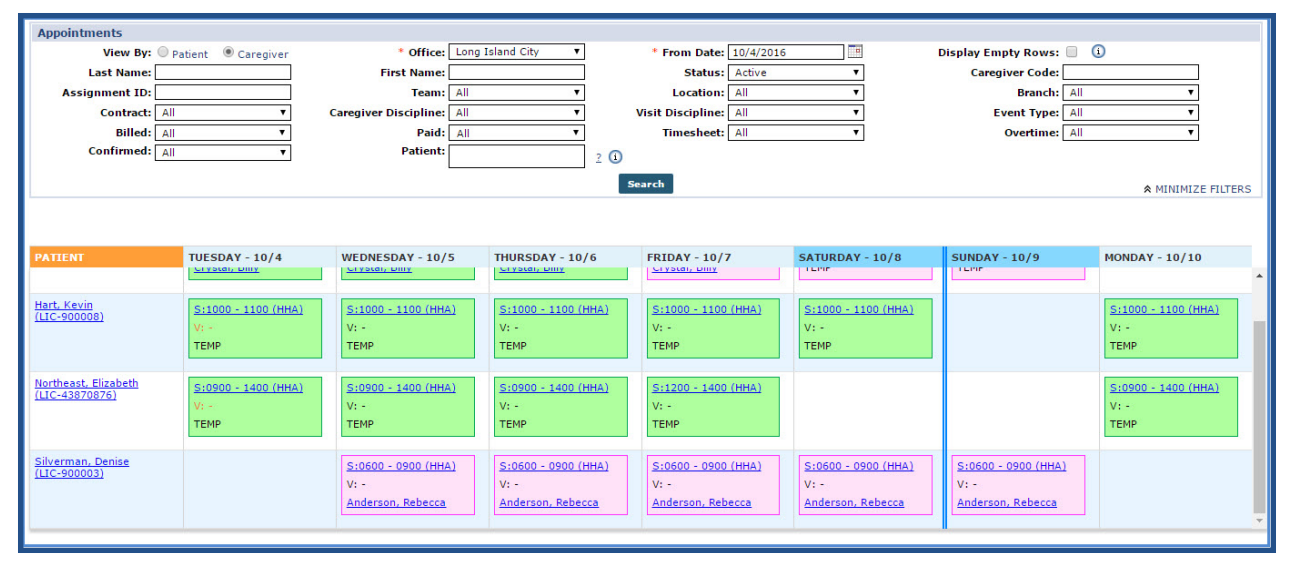

#### The Appointments Function

Refer to the <u>Appointments Function category</u> for full details and instructions when using the Appointments function.

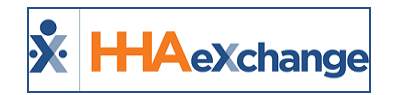

## **Selecting a Caregiver**

There are several methods to search for and add Caregivers to visits to include Availability Search, Caregiver Search, or Assign to Temp. This section covers the Assign to Temp method, used as a placeholder to create a visit in the system.

Refer to the <u>Caregiver Search and Communications category</u> for full instructions and details on the various methods to search for a Caregiver, including: Caregivers (for a general Caregiver Search), Caregiver General Availability, and Fill a Specific Shift.

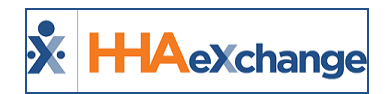

## **Caregiver Search**

The **Caregiver Search** function allows one to search for a specific Caregiver using several filters, such as **Discipline**, **Team**, and **Location** to sort the search results.

Complete the following steps to perform a Caregiver Search when scheduling a visit.

| Step | Action                                                                                                  |  |  |  |  |
|------|----------------------------------------------------------------------------------------------------|--|--|--|--|
|      | On the Schedule tab, click the ? hyperlink and select the <b>Caregiver Search</b> option.               |  |  |  |  |
| 1    | Schedule     Visit Info     Bill Info     Verification       Schedule:     2                            |  |  |  |  |
|      | POC:Select V Assignment ID: Carger Search<br>+ Pay Code:Select V                                        |  |  |  |  |
|      | Caregiver Search Option – Visit Schedule                                                                |  |  |  |  |
|      | The Caregiver Search module opens. Select a the desired Caregiver Search method: Caregivers,            |  |  |  |  |
|      | Caregiver General Availability, or Fill a Specific Shift, as seen in the image below.                   |  |  |  |  |
|      |                                                                                                    |  |  |  |  |
|      | Refer to the Caregiver Search and Communications category for full instructions and details on          |  |  |  |  |
|      | the various methods to search for a Caregiver.                                                          |  |  |  |  |
|      |                                                                                                    |  |  |  |  |
|      | Caregivers                                                                                              |  |  |  |  |
| 2    |                                                                                                    |  |  |  |  |
|      | Caregiver Several Availability I'll a Specific Shift                                                    |  |  |  |  |
|      | Search General Availability                                                                             |  |  |  |  |
|      | office Discipline Status                                                                                |  |  |  |  |
|      | All     All     Adve                                                                                    |  |  |  |  |
|      | stepters a same a same a same a same a same a same site of states a same a same same same same same sam |  |  |  |  |
|      | * * * * * * * * * * * * * * * * * * * *                                                                 |  |  |  |  |
|      | Caregiver Search Module                                                                                 |  |  |  |  |

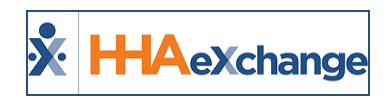

# Assign to TEMP

If a Caregiver is not available to assign or unknown when scheduling a visit, select the **Assign to TEMP** option to place a temporary placeholder to save the visit.

| Step | Action                                                                                                    |  |  |  |  |
|------|----------------------------------------------------------------------------------------------------|--|--|--|--|
|      | On the Schedule tab, click the <u>?</u> hyperlink and select the <b>Assign to Temp</b> option.                                                    |  |  |  |  |
|      | Schedule Visit Info Bill Info Verification                                                                                                    |  |  |  |  |
| 1    | Schedule Time: Caregiver Code: 2     Caregiver Code: 2                                                                                            |  |  |  |  |
|      | Availability Search                                                                                                    |  |  |  |  |
|      | * Pay Code:Select-                                                                                                    |  |  |  |  |
|      | Assign to Temp Option – Visit Schedule                                                                                                    |  |  |  |  |
|      | The Caregiver Code field is populated by the Temp Code (with the Temp Temp name), as seen in                                                      |  |  |  |  |
|      | the image.                                                                                                    |  |  |  |  |
| 2    | <b>Note:</b> One can also manually enter 1000 or Temp in the <b>Caregiver Code</b> field to assign a temporary place-<br>holder to the visit.     |  |  |  |  |
|      | Caregiver Code: 1000 ?<br>Temp Temp<br>Assianment ID:                                                                                             |  |  |  |  |
|      | Temp Caregiver                                                                                                    |  |  |  |  |
|      | Once saved, the visit displays with a Temp Caregiver on the <b>Calendar</b> page (as seen in the image).                                          |  |  |  |  |
| 3    | 5       16       17         5:0800-1300       T       1         V:       V:       V:         B:       N         Mark       E         Mark       T |  |  |  |  |
|      | Temp Caregiver Assigned to Visit                                                                                                    |  |  |  |  |
| 4    | Once an actual Caregiver is found, revise the visit and replace the TEMP Caregiver with the                                                       |  |  |  |  |
|      | "actual" Caregiver.                                                                                                    |  |  |  |  |

To see a list of all visits with assigned TEMP Caregivers, navigate to *Visit > Visit Search* and select **Search Open Schedules** field (as seen in the image).

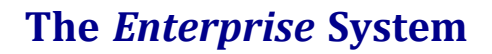

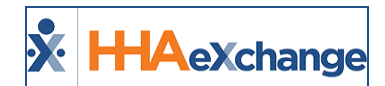

| Caregiver Bra  | nch: All         | •                 | Search ( | )pen Schedules: | ✓              |               |
|----------------|------------------|-------------------|----------|-----------------|----------------|---------------|
|                |                  |                   |          |                 |                | Search        |
|                |                  |                   |          |                 |                |               |
| Search Results | Total Visits : 9 | Total Call In : 0 | Total C  | all Out : 0     |                |               |
| Coordinators   | Admission.ID     | Patient Name      |          | Caregiver Code  | Caregiver Name | Assignment ID |
| Reggie Love    | <u>900014</u>    | Smith Rachel      |          |                 |                | 010101        |
| Susan Robee    | 900013           | Anderson Melissa  |          |                 |                | 010101        |

#### Visits with Temp Caregivers

**Note:** If the **Caregiver Code** field is not updated by the time of the visit, EVVs placed by the Caregiver do not sync to the visit. As a result, the visit is held on the **Prebilling** Exception page until the calls are linked to the visit and a user manually enters a real Caregiver in the **Caregiver Code** field.

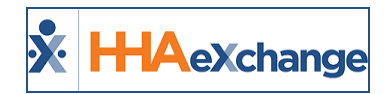

# **Managing Scheduling Validations**

When a visit is saved, the system performs a validation check to ensure the Caregiver assigned to the visit complies with all Agency rules. These validations serve as safeguards, preventing compliance and/or audit violations. The validations an Agency chooses to employ varies on a case-by-case basis. Some potential validations an Agency may opt to enforce include:

- Ensuring the Caregiver scheduled for a visit does not exceed regular working hours.
- Ensuring the Caregiver is compliant, as per the authorizing Contracts definition.
- Ensuring that the Caregiver is not scheduled for another visit or In-Service simultaneously.

Furthermore, an Agency may choose to use this process to stop invalid visits from being scheduled, or to warn users of existing issues before saving a visit.

This section covers the validations that may be activated by an Agency.

### **Overtime Validations**

The **Overtime Validation** allows an Agency to control whether a Caregiver may be assigned to a visit based on the number of hours they have already worked in a given week. If a Caregiver assigned to a new visit breaches the overtime threshold by working the visit, the system either stops the user from saving the visit or requests an override password.

Complete the following steps to set up an Overtime Validation.

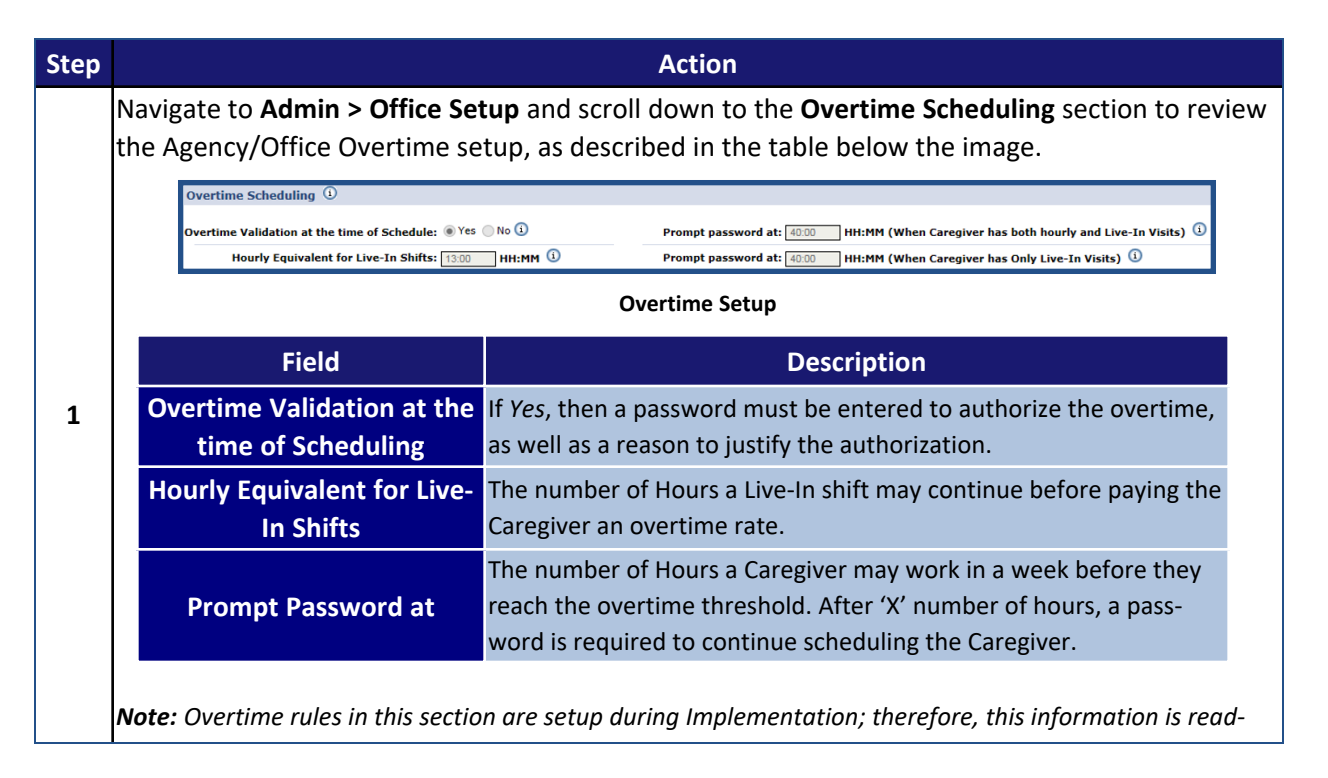

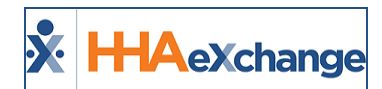

| Step                                                                                                    | Action                                                                                                    |  |  |  |  |  |
|----------------------------------------------------------------------------------------------------|----------------------------------------------------------------------------------------------------|--|--|--|--|--|
|                                                                                                    | only. Contact HHAeXchange Technical Support to revise any information in the <b>Overtime Scheduling</b> sec-<br>tion.                                                                                                    |  |  |  |  |  |
|                                                                                                    | Authorize users to override the overtime validation. Navigate to Admin > User Management><br>User Search and select the Can Override OT Limit checkbox for the selected users.                                                                                                    |  |  |  |  |  |
|                                                                                                    |                                                                                                    |  |  |  |  |  |
| 2                                                                                                    | Atlantic Avenue Admin Atlantic Avenue Admin Atlantic Atlantic Avenue Admin Atlantic Avenue Admin Atlantic Atlantic Atlantic Atlantic Attact Admin Atlantic Attact Admin Atlantic Attact Admin Atlantic Attact Admin Atlantic Attact Admin Atlantic Attact Admin Attact Admin Attact Ad |  |  |  |  |  |
|                                                                                                    | Long Island City     ✓     ✓     ✓     ✓     ✓     ✓     ✓                                                                                                    |  |  |  |  |  |
| Authorize Overtime Override         If enabled, the Caregiver who can receive overtime when scheduling is shown (as seen in the image).         Overtime authorization required for the following caregivers:         Caregiver Name       Caregiver Code         Caregiver Name       Caregiver Code         Beesly Pam       1019         42:00       51:00         Please enter your login password to continue or cancel to abandon:         * Of Validation Override: |                                                                                                    |  |  |  |  |  |
| 3                                                                                                    | Overtime authorization required for the following caregivers:         Caregiver Name         Caregiver Code         Current Hours         Projected Hours         Your profile has not been configured to permit Overtime Limit overrides. You will not be able to save this change, as it would place the Caregiver over the hourly limit for the week.         Please contact your System Administrator to enable Overtime Limit overrides.         OK                                                                                                    |  |  |  |  |  |
|                                                                                                    | Authorization Required                                                                                                    |  |  |  |  |  |

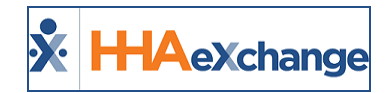

## **Overtime Dashboard**

If an automatic adjustment to a schedule sends a Caregiver into Overtime, then it is reflected on the Overtime Dashboard (*Action > Overtime Dashboard*). The following are HHAX OT parameters set by the system at an Office level:

- When Caregiver has both Hourly and Live-In visits = **40**
- Hourly Equivalent for Live-In Shifts = 15
- When Caregiver only has Live-In visits = 20

Note: These values are common; however, an Agency can configure as desired at the Office level.

| Overtime Das                                                                           | Overtime Dashboard                                                                                                    |                                                                                                    |                                                                                                    |                                                                                                    |                     |            |            |               |                                 |                                                                                    |
|----------------------------------------------------------------------------------------|----------------------------------------------------------------------------------------------------|----------------------------------------------------------------------------------------------------|----------------------------------------------------------------------------------------------------|----------------------------------------------------------------------------------------------------|---------------------|------------|------------|---------------|---------------------------------|------------------------------------------------------------------------------------|
| Overtime Dashboard<br>View:  Summary View  Detail View  C * Office: Excellence QA Team |                                                                                                    |                                                                                                    | nce QA Team 🔻                                                                                              |                                                                                                    |                     |            |            |               |                                 |                                                                                    |
| * Week End Date: 04/07/2019 🗉 Caregiver Code: Caregiver Name: Discipline               |                                                                                                    |                                                                                                    | e: All                                                                                                    |                                                                                                    | •                   |            |            |               |                                 |                                                                                    |
| Caregiv                                                                                | er Team: All                                                                                                    | ▼ Care                                                                                                    | egiver Location: All                                                                                       |                                                                                                    | Caregiver Branch: A | •          | Contrac    | t: All        |                                 | •                                                                                  |
| Patie                                                                                  | nt Team: All                                                                                                    | • Pi                                                                                                    | atient Location: All                                                                                       | *                                                                                                    | Patient Branch: A   | · · · · ·  | Coordinato | r: All        |                                 | ۲                                                                                  |
| Override                                                                               | Reason: All                                                                                                    | • 0                                                                                                    | T Approved By: All                                                                                         | *                                                                                                    | OT Hours Greater    |            |            |               |                                 |                                                                                    |
|                                                                                        | Search Report Lege                                                                                                    |                                                                                                    |                                                                                                    | Legend                                                                                                    |                     |            |            |               |                                 |                                                                                    |
| Total Caregiv                                                                          | Total Caregivers (2) Total OT Hours (15:11)                                                                                   |                                                                                                    |                                                                                                    |                                                                                                    |                     |            |            |               |                                 |                                                                                    |
| Caregiver                                                                              | Monday                                                                                                    | Tuesday                                                                                                    | Wednesday                                                                                                  | Thursday                                                                                                    | Friday              | Saturday   | Sunday     | OT<br>Hours   | Override<br>Reason              | OT<br>Approved                                                                     |
|                                                                                        | 04/01/2019                                                                                                    | 04/02/2019                                                                                                    | 04/03/2019                                                                                                 | 04/04/2019                                                                                                    | 04/05/2019          | 04/06/2019 | 04/07/2019 | <u>v</u>      |                                 | By                                                                                 |
| <u>Neel, Prashant</u><br>( <u>3050)</u>                                                | P: <u>Praveenks</u> , <u>Aptrismind</u><br>Cont: AMERICARE<br>SMARTLIFE PROTECT<br>Coor: RANI WALKER<br>SH/CH: <u>4:00</u> /- | P: Praveenks, Aptrismind<br>Cont: AMERICARE<br>SMARTLIFE PROTECT<br>Coor: RANI WALKER<br>SH/CH: <u>10:00</u> /- | P: Praveenks,<br>Aptrismind<br>Cont: AMERICARE<br>SMARTLIFE PROTECT<br>Coor: RANI WALKER<br>SH/CH: 10:00/- | P: <u>Praveenks, Aptrismind</u><br>Cont: AMERICARE<br>SMARTLIFE PROTECT<br>Coor: RANI WALKER<br>SH/CH: <u>10:00</u> /- |                     |            |            | 8:30 <u>H</u> | OverTime                        | Nandaniya,<br>Nikunj<br>(mlnikunj)<br>Apr 5 2019<br>5:40AM                         |
| <u>102, Production</u><br>( <u>2290)</u>                                               | P: <u>Navagam, Sen</u><br>Cont: ABDemoContract<br>Coor: RANI WALKER<br>SH/CH: <u>24:00</u> /24:30 {M}                         | P: <u>Navagam, Sen</u><br>Cont: ABDemoContract<br>Coor: RANI WALKER<br>SH/CH: <u>1:00</u> /01:00 {M}            | Travel Time<br>24:00                                                                                       | P: <u>Navagam, Sen</u><br>Cont: ABDemoContract<br>Coor: RANI WALKER<br>SH/CH: <u>0:30</u> /00:22 {LI}<br>{M}           |                     |            |            | 6:41 <u>H</u> | Automatic<br>Schedule<br>Adjust | Auto,<br>Process<br>(Auto<br>Process<br>(Auto<br>Schedule))<br>Apr 4 2019<br>2:584 |

Action > Overtime Dashboard

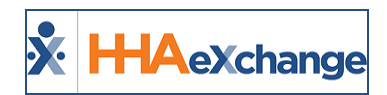

## **The Overtime Dashboard**

The **Overtime Dashboard** allows one to review all overtime authorizations made and the number of overtime hours worked. Complete the following steps to review information on the Overtime Dashboard.

| Step | Action                                                                                                    |  |  |  |  |  |
|------|----------------------------------------------------------------------------------------------------|--|--|--|--|--|
| 1    | Navigate to Action > Overtime Dashboard.                                                                                                    |  |  |  |  |  |
| 2    | Use the search filters to search and view overtime information for a specific Caregiver, week, or the number of authorized hours for a specific user. The <b>Office</b> field is required to perform a search.<br><b>Note:</b> Only a single Office can be searched on the Overtime Dashboard at a time.                                                                                                    |  |  |  |  |  |
|      | If viewing in <b>Summary View</b> , the results show summary totals for Overtime Scheduling grouped<br>by the authorizing Coordinator, the Caregiver Team, the Caregiver Location, the Branch, Con-<br>tracts, or Override Reason (as seen in the image below).                                                                                                    |  |  |  |  |  |
| 3    | Overtime Dashboard         Overtime Dashboard View:          Summary View          Detail View         Detail View         Detail |  |  |  |  |  |
|      | Results from 08/22/2015 through 08/28/2015           Coordinator         Istal Carceivers         Carceivers Total Hours         Carceivers Of Hours         OT%           Reggie Love         15         5         449:30         101:00         22,47%           Isolee Jenkins         2         0         16:00         0.00%           Mary Jones         4         0         66:30         0:00         0.00%           Daniel Potodki         4         0         62:30         0:00         0.00%           Totals:         25         5         621:30         101:00         16.26%                                                                                                    |  |  |  |  |  |
|      | The Overtime Dashboard: Summary View                                                                                                    |  |  |  |  |  |
|      | If viewing in <b>Detail View</b> , the results show a full detailed listing of Caregivers with overtime for the selected week (as seen in the image below).                                                                                                    |  |  |  |  |  |
|      | Total Caregivers (9) Total OT Hours (400:0)                                                                                                    |  |  |  |  |  |
|      | Carcaiver Saturday Sunday Monday Tuesday Wednesday Thursday Friday OT Override/OT Reason Approved                                                                                                    |  |  |  |  |  |
|      | UB/221/2015         UB/23/2013         UB/23/2013         UB/23/                                                                                                    |  |  |  |  |  |
| 4    | Hamilton<br>(38753)         P:Baskin, Jonathan<br>Cont: Senior Health<br>Coor: Dorothy<br>SH/CH:13:00/- (LI)         P:Baskin, Jonathan<br>Cont: Senior Health<br>Coor: Dorothy<br>SH/CH:13:00/- (LI)         P:Baskin, Jonathan<br>Cont: Senior Health<br>Coor: Dorothy<br>SH/CH:13:00/- (LI)         P:Baskin, Jonathan<br>Cont: Senior Health<br>Coor: Dorothy<br>SH/CH:13:00/- (LI)         P:Baskin, Jonathan<br>Cont: Senior Health<br>Coor: Dorothy<br>SH/CH:13:00/- (LI)         P:Baskin, Jonathan<br>Cont: Senior Health<br>Coor: Dorothy<br>SH/CH:13:00/- (LI)         P:Baskin, Jonathan<br>Cont: Senior Health<br>Coor: Dorothy<br>SH/CH:13:00/- (LI)         P:Baskin, Jonathan<br>Cont: Senior Health<br>Coor: Dorothy<br>SH/CH:13:00/- (LI)         SH/CH:13:00/- (LI)         SH/CH:13:00/- (LI                                                                                                    |  |  |  |  |  |
|      | The Overtime Dashboard: Detail View                                                                                                    |  |  |  |  |  |
|      | Visits highlighted in yellow indicate that the Caregiver begins accruing overtime for the visit. Visits highlighted pink indicate that the Caregiver receives overtime for the entire visit. The Override Reason and overriding user also display for reference.                                                                                                    |  |  |  |  |  |

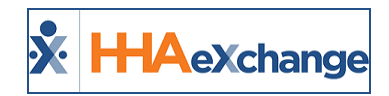

# **Compliance Validations**

**Compliance Validations** ensure that a Caregiver with missing, incomplete, or expired documentation or certifications are not scheduled for any visits. Complete the following steps to set up **Compliance Validations**.

| Step |                                                                                                    | Action                                                                                                    |  |  |  |  |
|------|----------------------------------------------------------------------------------------------------|----------------------------------------------------------------------------------------------------|--|--|--|--|
| 1    | Navigate to <b>Admin &gt; 1</b><br>ing section.                                                                                                    | avigate to <b>Admin &gt; Agency Profile</b> and scroll down to the <i>Check Caregiver Compliance at Time of Schedul-</i><br>g section.                                                                                                    |  |  |  |  |
|      | The fields in this sec<br><b>Criminal Backgroun</b><br>Skilled Caregivers, v<br>givers.                                                                                                    | ction are the items reviewed in the <b>Compliance Validation</b> process. The <b>I9 /</b><br><b>Id, Training School, Medicals</b> , and <b>Evaluations</b> fields are specific to Non-<br>while the <b>Prof. License / Malpractice Insurance</b> field is only for Skilled Care-                                                                                                    |  |  |  |  |
| 2    | Check Caregiver                                                                                                    | Check Caregiver Compliance at Time of Scheduling ①         I9 / Criminal Background:        No       Warning       Validate       Non-Skilled Caregivers Only         Training School:        No       Warning       Validate       Non-Skilled Caregivers Only         Medicals:        No       Warning       Validate       Non-Skilled Caregivers Only         Evaluations:        No       Warning       Validate       Non-Skilled Caregivers Only         I Prof. License / Malpractice Insurance:        No       Warning       Validate       Skilled Caregivers Only |  |  |  |  |
|      | In each field select v<br>lows:<br>Validation                                                                                                    | Agency Profile: Compliance Setup<br>which items to include or ignore in the validation process, described as fol-<br>If selected, the system                                                                                                    |  |  |  |  |
|      | No                                                                                                    | does not include the item in the validation process.                                                                                                    |  |  |  |  |
| 3    | Warning                                                                                                    | includes the item in the validation process. If the Caregiver does not meet the proper documentation on file, the system warns the user of the issue; however, this does not prevent one from scheduling the Caregiver for the shift.                                                                                                    |  |  |  |  |
|      | Validate                                                                                                    | does not allow the Caregiver to be scheduled if missing that information.                                                                                                    |  |  |  |  |
| 4    | If a requirement is set to <b>No</b> or <b>Warning</b> , a warning message appears when attempting to sav<br>Caregiver who does not meet the validation requirements (as illustrated in the following image |                                                                                                    |  |  |  |  |

## The Enterprise System

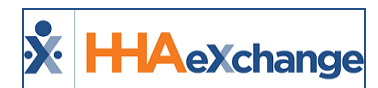

| ep |                               | Action                                                                                                    |
|----|-------------------------------|----------------------------------------------------------------------------------------------------|
|    | 4                             | The Caregiver(Cox Sandra /1004) you have selected is not compliant for the following reasons:                                |
|    |                               | I-9 / Criminal Background [Validate]<br>Training School [Validate]<br>Medicals [Validate]<br>Evaluations [Validate]          |
|    |                               | If the compliance item is set to Validate, you cannot schedule this<br>Caregiver until their compliance details are updated. |
|    |                               | Validation Warning Message                                                                                                   |
|    | <b>Note:</b> If the requireme | Validation Warning Message<br>ent is set to Warning, click OK on the popup and proceed to schedu                             |

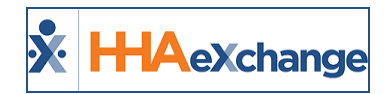

# **Incorrect Discipline**

The **Incorrect Discipline** validation ensures that the assigned Caregiver's **Employment Type** (or Discipline), matches the Patient's **Accepted Services**.

Complete the following steps to review this information.

| Step | Action                                                                                                  |                                              |                        |                                    |  |  |
|------|----------------------------------------------------------------------------------------------------|----------------------------------------------|------------------------|------------------------------------|--|--|
|      | Navigate to Caregiver > Profile to review                                                               | the Care                                     | giver's <b>Em</b>      | nployment Types.                   |  |  |
|      | Employment Info                                                                                         |                                              |                        |                                    |  |  |
|      | * Туре:                                                                                                 | Employee 🗸                                   | н                      |                                    |  |  |
|      | * Employment Type:                                                                                      | PCA                                          | ИНА                    |                                    |  |  |
| 1    |                                                                                                    |                                              | 🗌 РТ                   | □от                                |  |  |
| -    |                                                                                                    | □ ѕт                                         | MSW                    | Пняк                               |  |  |
|      |                                                                                                    |                                              | RT                     | □ PA                               |  |  |
|      |                                                                                                    | HCSS                                         |                        | APC                                |  |  |
|      |                                                                                                    | Other (Skille                                | d) 🗌 Other (Non S      | Skilled)                           |  |  |
|      |                                                                                                    | Employme                                     | nt Type                |                                    |  |  |
|      | Navigate to <b>Patient &gt; Profile</b> to review the                                                   | ne Patient                                   | 's <b>Accepte</b>      | ed Services.                       |  |  |
| 2    |                                                                                                    |                                              | -                      |                                    |  |  |
|      | Note: When scheduling a visit, the Service Co                                                           | <b>de</b> values                             | also reflect           | t the Patient's Accepted Services. |  |  |
|      | When scheduling a Caregiver to a visit, the system ensures the Caregiver's Employment Type              |                                              |                        |                                    |  |  |
|      | matches one of the <b>Service Codes</b> attached to the Patient. If there is an issue, an error message |                                              |                        |                                    |  |  |
|      | in accies one of the Service Codes attached to the Patient. If there is an issue, an error message      |                                              |                        |                                    |  |  |
|      | is generated (as seen in the image).                                                                    |                                              |                        |                                    |  |  |
|      | Message from webpage                                                                                    | and the second                               | - Theorem              |                                    |  |  |
| _    |                                                                                                    |                                              |                        |                                    |  |  |
| 3    | You are attemption of authorized to                                                                     | ing to schedule a Ca<br>work a visit of this | Discipline Type, Pleas | loyment Type is                    |  |  |
|      | Caregiver whose                                                                                         | Employment Type                              | is approved to work th | this level of                      |  |  |
|      | Service.                                                                                                |                                              |                        |                                    |  |  |
|      |                                                                                                    |                                              |                        |                                    |  |  |
|      |                                                                                                    |                                              |                        | UN                                 |  |  |
|      | <u></u>                                                                                                 | Error Me                                     | ssage                  |                                    |  |  |

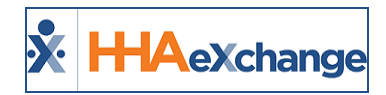

## **Contract Restriction**

The **Contract Restriction** validation ensures that Caregivers assigned to a visit are authorized by the Contract to work with their cases. Complete the follow steps to review an existing restriction or enter a **Contract Restriction**.

| Step | Action                                                                                                    |  |  |  |  |
|------|----------------------------------------------------------------------------------------------------|--|--|--|--|
| 1    | Navigate to Caregiver > Absence/Restriction.                                                                                                    |  |  |  |  |
| 2    | Click the <i>New</i> button.                                                                                                    |  |  |  |  |
|      | The <i>New Caregiver Restriction</i> window opens. Specify the <b>Contract</b> issuing the restriction, the <b>Reason</b> issued, and the <b>Start Date</b> . If the Contract did not specify an end to the restriction, the <b>End Date</b> field may be left blank. Click <i>Save</i> . |  |  |  |  |
| 3    | New Caregiver Restriction         * Contract:         * Reason:         * Reason:         * Restriction Start Date:         02/01/2016         * Restriction End Date:         02/23/2016         Save         Cancel                                                                     |  |  |  |  |
|      | Note: The values for the <b>Reason</b> dropdown are set via the Reference Table.                                                                                                    |  |  |  |  |
|      | Once saved, review and edit the restriction on the Caregiver's Absence/Restriction page.                                                                                                    |  |  |  |  |
|      | Restrictions     End Date     End Date     Contract     Created     New       02/03/2016     02/29/2016     Tardiness     Rhans Care     02/04/2016 08:51 AM (JonNE)     Edit     X                                                                                                    |  |  |  |  |
| 4    | Existing Restriction                                                                                                    |  |  |  |  |
|      | Once set, the Caregiver cannot be scheduled for visits under the specified Contract for the dur-<br>ation of the restriction. The system also blocks users from attaching the Caregiver to a visit that<br>falls within the restriction after it has ended.                               |  |  |  |  |

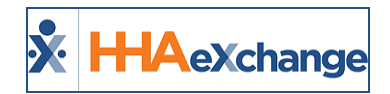

# **Declined Caregivers**

The **Declined Caregiver** validation is placed as requested by a specific Patient restricting the Caregiver from working their scheduled visits. Complete the following steps to mark a Caregiver as declined.

| Step | Action                                                                                                    |  |  |  |  |
|------|----------------------------------------------------------------------------------------------------|--|--|--|--|
| 1    | Navigate Patient > Caregiver HX.                                                                                                    |  |  |  |  |
| 2    | Click the <b>Add</b> button.                                                                                                    |  |  |  |  |
| 3    | The Declined Caregivers window opens. Complete the required fields such as Caregiver Code and Date of restriction. Select a Reason from the dropdown. Click Save.          Declined Caregivers         * Caregiver Code:         EAT-1003         ?         Caregiver Name: Barker Greg         * Date:         08/27/2015         Bare         Caregiver Code:         Thet Allegation         Save |  |  |  |  |
|      | <b>Note:</b> The values for the <b>Reason</b> dropdown are set via the Reference Table.                                                                                                    |  |  |  |  |
|      | Once saved, the Caregiver is restricted from working visits scheduled for the Patient.                                                                                                    |  |  |  |  |
|      | Declined Caregivers         Add           Name         Date         Reason         Add           Smith Jack         01/20/2016         Attitude         Edit         X                                                                                                    |  |  |  |  |
| 4    | All Declined Caregivers                                                                                                    |  |  |  |  |
|      | Once set, all Declined Caregivers are listed on the Caregiver HX page. For Declined Caregivers, there is no option for an end date, which means records must be deleted manually to assign the Caregiver to the Patient again.                                                                                                    |  |  |  |  |

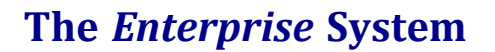

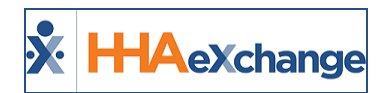

## **Automated Non-Compliance Restriction**

The **Automated Non-Compliance Restriction** function combines the **Contract Restriction** and the **Compliance Validation** processes by generating restrictions whenever a Caregiver is Non-Compliant. By default, the system reviews the following Caregiver compliances:

- 19 / Criminal Background
- Training School
- Medicals
- Evaluations
- Prof. License / Malpractice Insurance (Skilled Disciplines only)

If the scheduled Caregiver is missing any of the compliance requirements, the system generates a restriction for each day the Caregiver is non-compliant. This functionality generates restrictions regardless of the options an Agency has entered in the *Check Caregiver Compliance at Time of Scheduling* section.

To check whether an Agency is using this functionality, navigate to **Admin > Agency Profile** and search for the **Enable Automated Non-Compliance Restriction** field in the *General* section.

| Agency Info                                                      |               |                                                                                                    |
|------------------------------------------------------------------|---------------|----------------------------------------------------------------------------------------------------|
|                                                                  |               | Save                                                                                                    |
| General                                                          |               | History                                                                                                    |
| *Agency Name: Northeast Homecare Service                         |               | Agency Initials: NEHS                                                                                                    |
| Agency Code: 1000                                                |               | Email Event:                                                                                                    |
| *********************                                            |               | , , , , , , , , , , , , , , , , <del>, , , , , , , , , , , , , ,</del> , , , ,                                                                   |
|                                                                  |               |                                                                                                    |
| * Accept Time and Attendance Call From: 🗹 Home Phone 🛛 🗹 Phone 2 | ✓ Phone 3 (1) | Hide Manual Confirmations on Confirm Timesheets Page $\Box$ Visit start time is updated When: $\Box$ Visit end time is updated $\textcircled{0}$ |
| Vendor Export Hyperlink: 📃 🛈                                     |               | Master-Week Rollover on Deleted Visits: 📃 🛈                                                                                                    |
| MD Order ICD Code Requirement: ICD-10 Effective Date 🔽 (1)       | 10/01/2015    | Enable Automated Non-Compliance Restrictions:                                                                                                    |
| Required Fields ①                                                |               | History                                                                                                    |
|                                                                  |               | - 0 - 0                                                                                                    |

**Enable Automated Non-Compliance Restriction Reference Field** 

Note: To activate this functionality, please contact HHAeXchange Client Support.

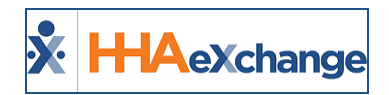

## **Adjust Schedule on "Unbalanced" Visits**

Tip: You can press Ctrl-F on your keyboard to search this topic.

Providers can adjust the Schedule Start and End times to match the confirmed duration of a shift using the billing rounding rules setup for a given Contract. This ensures that Agencies maximize on their Authorizations and that Caregivers are fully paid for their work.

After registering a complete Visit Start Time and Visit End Time, the system compares the confirmed duration with the scheduled duration of the shift and calculates accordingly. Scheduled times are automatically updated by taking the confirmed duration of the shift and rounding based on the Contract's "Round On" configuration (*Admin > Contract Setup > Billing/Collections*), as seen in the image below.

| E-Billing Configuration (i)                                       |                     |  |  |  |  |
|-------------------------------------------------------------------|---------------------|--|--|--|--|
| Export/Print Validations for E-Billing and/or Paper Invoicing (i) |                     |  |  |  |  |
| Round On:                                                         | 15 V mins Closest V |  |  |  |  |

Admin > Contract Setup > Billing/Collections

In cases where no Authorized hours remain, the schedule is still updated but the visit is tagged with a Prebilling *Authorization* exception which can be manually reviewed.

### **Office Settings**

To enable this feature, navigate to *Admin > Office Setup*. Select the new checkbox field titled **Auto**matically Adjust Schedule to match Confirmation Times. Once selected, all confirmation times for the Office are checked against the scheduled times and are adjusted based on the Contract's Billing Rounding Rules (*Admin > Contract Setup > Billing Collections tab*).

| Edit Office                             |                | Enterprise 18.0.1                                                                                                    |
|-----------------------------------------|----------------|----------------------------------------------------------------------------------------------------|
| General                                 |                |                                                                                                    |
| * Office Name: HHAe>                    | Xchange Office | Status: Active                                                                                                    |
| ~~~~~~~~~~~~~~~~~~~~~~~~~~~~~~~~~~~~~~~ |                | nffi cone: HHA                                                                                                    |
| Enable Mobile App Orrline Mode: 🗌 🛈     |                | Caiculace and Pay Off Duty Time (OL f): 🗹 🗓 * Max OL/T: 📴 🗍 Inin                                                                               |
| Mobile Offline Sync Period: 120         | 3              | Automatically adjust schedule to match confirmation times: 🗌                                                                                   |
| Address (i)                             |                | Automatically adjust schedule to match confirmation times                                                                                      |
| Street 1: New Y                         | York1          | When this flag is checked, schedule times will be updated to match<br>the confirmation times for the visit. New schedule times will follow the |
| City: NEW Y                             | YORK           | Contract Rounding Rules found in Admin > Contract Setup ><br>Billing/Collections > Round On                                                    |
| •                                       |                |                                                                                                    |

#### Admin > Office Setup

**Note:** This feature is not enabled by default. In cases of multiple Offices, use the rules applicable for the Patient's Office.

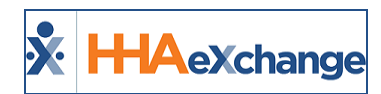

### **Disabled Visit Schedule Rounding**

If the **Disable Visit Schedule Rounding** (*Admin > Contract Setup > Scheduling/Confirmation*) is checked, and the **Automatically Adjust Schedule to Match Confirmation Times** is selected for the Patient Office, then the schedule is adjusted to match the confirmation times to the minute.

## **Patient and Caregiver Calendar**

Upon adjustment, the visit Schedule Time on the Patient and Caregiver Calendars turns **red** indicating an automatic update. This only applies to the Patient and Caregiver Calendars; all other calendar views (such as Appointments) are not changed.

| Calendar                                 | r               |                                   |                                  | Rollover in p                                   | rogressplease wait until up                                        | date completes!              | Rollover History                | Legend |
|------------------------------------------|-----------------|-----------------------------------|----------------------------------|-------------------------------------------------|--------------------------------------------------------------------|------------------------------|---------------------------------|--------|
|                                          | Month: March    | • Ye                              | ar: 2019 T                       | Search 🗸 🕨                                      |                                                                    |                              | Create Visit                    | Print  |
| Monday                                   |                 | Tuesday                           | Wednesday                        | Thursday                                        | Friday                                                             | Saturday                     | Sunday                          |        |
|                                          | 25              | 26                                | 27                               | 2                                               | B<br>S: 0415-0615 T<br>V:0420-0625<br>B: N (02:00)<br>Janya Arujun | 2                            |                                 | loa    |
|                                          | 4               | S.                                | <u>6</u>                         | S: 0200-1700 T<br>V:<br>B: N<br>Neel Prashant T | 2<br>7<br>7                                                        | 2 9                          |                                 | 10     |
| C- 0100 0                                | 11              | 12                                | 13                               | 1                                               |                                                                    | 16                           | C. 0000 1300 T                  | 꾩      |
| V:0100-040                               | 400 1           | 5: 0130-0445 II (1<br>V:0125-0438 | V:0300-0500                      | 5: 0130-0345 (1<br>V:0122-0338                  | V:0100-0445                                                        | V:0100-0447                  | V:0838-1249                     | 0      |
| <u>B:</u> N <u>(03:00</u><br>Caregiver T | 0) 📄<br>Testing | B: N (03:13)<br>Janva Arujun      | B: N (01:50)<br>Janya Arujun     | B: N (02:15)<br>Janva Arujun                    | B: N (03:34)<br>Janya Arujun                                       | B: N (03:47)<br>Janya Arujun | B: N (04:00)<br>Neel Prashant T |        |
|                                          | 18              | 19                                | 20                               | 2                                               | 1 2                                                                | 2 23                         |                                 | 24     |
| S: 0230-04<br>V:0216-041                 | 400 <b>T</b> 🕕  | S: 0230-0430 T                    | S: 1930-2130 T                   | 5: 1000-1230 T                                  | ) 5: 0130-0430 T (                                                 | ) S: 0130-0300 (1)           | S: 0100-0400                    | ۲      |
| B: N (01:30<br>Pras'                     | 9.<br>•         | B: N (02:00)<br>eel P hant        | B: N (02:00)<br>1 P Nuction mail | B: N (02:20)<br>rodu/ = kor                     | B: N (03:00)<br>Prr tion al                                        | B: N (01:20)                 | B: N<br>vregi CRM*              |        |

Click on the *Search* button to refresh the page to see any adjustments.

Patient Calendar: Adjusted Visits

## **Calculation Example**

Schedule and Confirmation times for 24-hour (or longer) visits have various outcomes; however, Schedules will never round over 24 hours, or less than the Round-On time. For example, if a Contract is set to Round On **30 min down**, but the Confirmed Time is <u>14 min</u>, then the visit actually **rounds up to 30 min** in order to prevent a 0 min visit. If it were set to Round On 15, it would adjust to be a 15-min visit.

If No rounding is set, then the system rounds to the closest 15 minutes. For example, if the Scheduled Time is 0800-1200, and the Confirmed Time is 0820-1248, then the system adjusts to **0815-1245 (the closest 15 minutes)**.

When the Schedule Time is changed then the visit(s) may be held in Prebilling. For example, if the Caregiver and Patient visits overlap, then the visit shows up in Prebilling with a *Shift/Caregiver Overlapping* problem. If the change affects Authorization, then it shows up with a *No Authorization* problem.

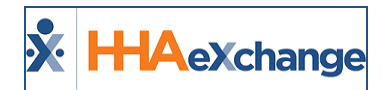

### **Automated Note upon Schedule Adjustment**

Upon any schedule adjustment via the auto-process, the system creates an automated Note on the Visit Info tab as seen in the following image.

| Г | Source | Reason                       | Action Taken      | Note                                          | User                               | Date/Time                 |
|---|--------|------------------------------|-------------------|-----------------------------------------------|------------------------------------|---------------------------|
|   | C      | Automatic Schedule<br>Adjust | Schedule Adjusted | Schedule Adjusted to match<br>Confirmed Times | Auto Process<br>(Auto<br>Schedule) | 2019-03-27 01:32:38 Print |
|   | C      | Automatic Schedule<br>Adjust | Schedule Adjusted | Schedule Adjusted to match<br>Confirmed Times | Auto Process<br>(Auto<br>Schedule) | 2019-03-25 05:58:40 Print |

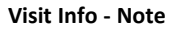

## **Adjusted Schedules Indicator**

When a schedule is auto-adjusted, the Schedule Time turns **red** on the Patient and Caregiver Calendars.

|                     | 13 |                     | 14 |                             | 15 |                             | 16 |
|---------------------|----|---------------------|----|-----------------------------|----|-----------------------------|----|
| S: 0300-0500        | í  | S: 0130-0345        | í  | S: 0100-0445                | í  | S: 0100-0500                | í  |
| V:0300-0450         |    | V:0122-0338         |    | V:0100-0434                 |    | V:0100-0447                 |    |
| <u>B:</u> N (01:50) |    | <u>B:</u> N (02:15) |    | <u>B:</u> N ( <u>03:34)</u> |    | <u>B:</u> N ( <u>03:47)</u> |    |
| Janya Arujun        |    | Janya Arujun        |    | Janya Arujun                |    | Janya Arujun                |    |
|                     |    |                     |    |                             |    |                             |    |

Patient Calendar: Adjusted Schedule Time

In addition, the system also checks the Authorization against the updated Schedule Time. If the visit meets Authorization, then the visit(s) display in green; or pink if Authorization criteria is not met.

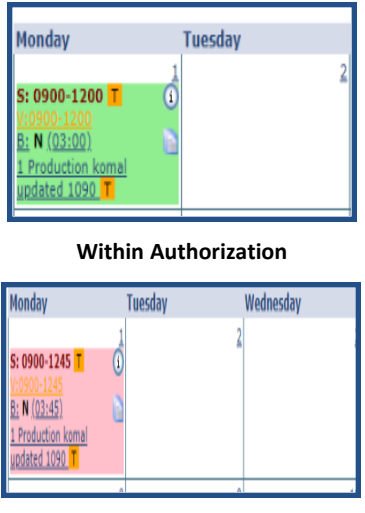

**Out of Authorization** 

### **Process Monitor for Auto Schedule Update**

Track the **Automatic Schedule Adjust** in the Process Monitor (*Admin > Process Monitor*) under the *All Others* category. Every time a schedule is updated, it shows up as a separate line, with the following

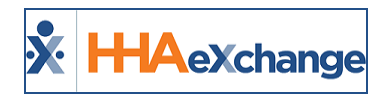

details:

- **Process:** Automatic Schedule Adjust
- Started by: Auto Process
- Details: Admission ID, Schedule Time, Visit ID

| Completed Processes          |                                     |                                                                                                    |                     |                     |                     |          |           |  |
|------------------------------|-------------------------------------|----------------------------------------------------------------------------------------------------|---------------------|---------------------|---------------------|----------|-----------|--|
| Total Results(1329           | Page 1 of 27   First Prev Next Last |                                                                                                    |                     |                     |                     |          |           |  |
| Process                      | Started By                          | Details                                                                                                    | Request Start Time  | Process Start Time  | End Time            | Duration | Status    |  |
| Automatic Schedule<br>Update | Auto Process (Auto<br>Schedule)     | Admission ID: 900020598537797<br>Schedule Time:<br>08/22/2018 04:00:00 AM<br>08/22/2018 12:00:00 PM<br>Visit ID: 206499422 | 4/5/2019 3:25:53 AM | 4/5/2019 3:25:53 AM | 4/5/2019 3:25:54 AM | 00:00    | Completed |  |
| Automatic Schedule<br>Update | Auto Process (Auto<br>Schedule)     | Admission ID: 900020598537797<br>Schedule Time:<br>08/22/2018 03:00:00 AM<br>08/22/2018 06:00:00 AM<br>Visit ID: 206499422 | 4/5/2019 3:17:32 AM | 4/5/2019 3:17:32 AM | 4/5/2019 3:17:36 AM | 00:00    | Completed |  |

**Process Monitor**